## **Geen Energy Building Controls**

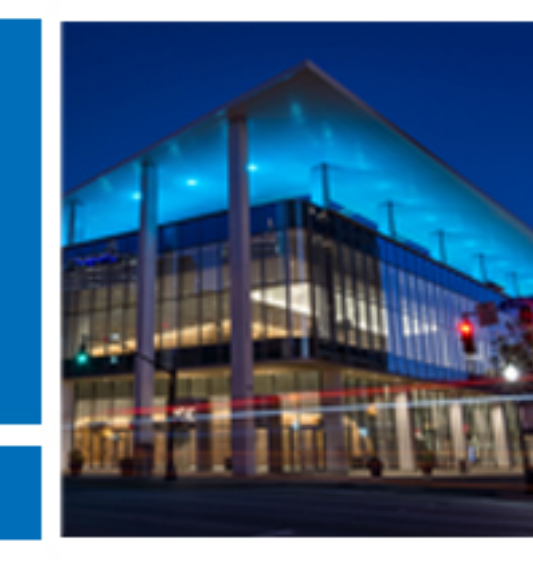

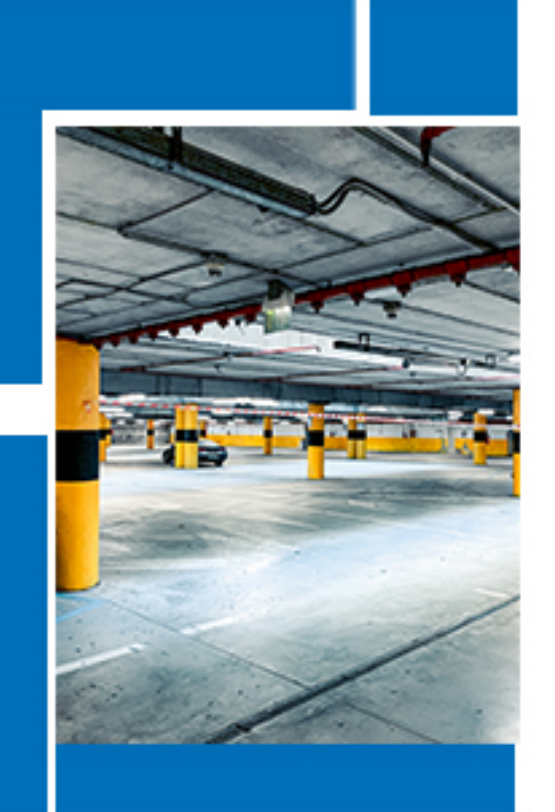

**GEBC**<sup>®</sup>

Network Lighting Control APP Instruction Manual

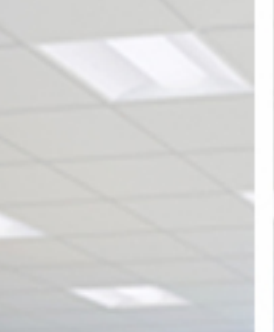

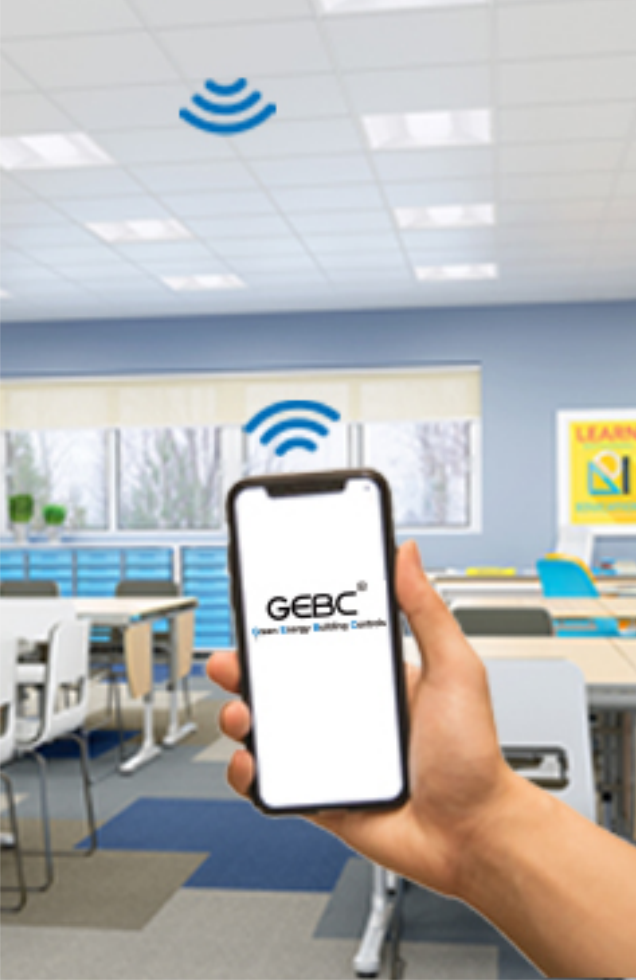

## TABLE OF CONTENTS

| 1.Introduction. |                                     | 1          |
|-----------------|-------------------------------------|------------|
| 2. Caution      |                                     | 2          |
| 3. Preparation. |                                     | 3          |
| 3.1 Download    | d the App                           | 3          |
| 3.2 APP Navi    | gation                              | 3          |
| 4.Commissionir  | ıg                                  | 4          |
| 4.1 Preparati   | on Work                             | 4          |
| 4.2 Create Zo   | ones, Add Sensors, Manage Grou      | ips and    |
| Scenes          |                                     | 5          |
| 4.2.1 Zone      | s                                   | 5          |
| 4               | .2.1.1 Creating Zones               | 5          |
| 4               | .2.1.2 Rename Zones                 | 5          |
| 4               | .2.1.3 Deleting Zones               | 6          |
| 4.2.2 Lamp      | os                                  | 6          |
| 4               | .2.2.1 Add lamps to the APP         | 6          |
| 4               | 2 2 2 To Name or Rename Lights      | 8          |
| 4               | 2.2.3 Dimming and Color Tuning      | 8          |
| 4               | 2.2.4 Quick setting for all Devices | ۰<br>۹     |
| 4               | 2 2 5 To Delete Lights              | ع<br>٩     |
| 4               | 2 2 6 Sensor Settings               | رع<br>م    |
|                 | 4 2 2 6 1 Brief introduction        | 9          |
|                 | 4.2.2.6.2 Sensor daylight           | harvesting |
|                 | setting                             |            |
|                 | 4.2.2.6.3 Sensor outdoor            | photocell  |
|                 | sensor                              | 11         |
| 4.2.3 Grou      | ps                                  | 12         |
| 4               | .2.3.1 Add or remove lamps in a g   | roup12     |
| 4               | .2.3.2 Rename the group             |            |
| 4               | .2.3.3 Linkage and Parameter setti  | ing 13     |
| 4.2.4 Scen      | es                                  |            |
| 4.2.5 Swite     | ch                                  | 15         |
| Δ               | .2.5.1 Add a Switch                 |            |
| 4               | .2.5.2 Rename and delete the swit   | ch 15      |
| 4               | .2.5.3 Set the switch               |            |
| 4.2.6 Sche      | dule (Timer)                        |            |
|                 |                                     |            |

GEBC®

|   | 4.2.7 Devices for emergency Kit                   |
|---|---------------------------------------------------|
| - | 5. Energy monitoring18                            |
|   | 5.1 General Description18                         |
|   | 5.2 Devices for energy monitoring18               |
| 3 | 5.2.1 Add gateway19                               |
| Ļ | 5.2.2 Set the wattage of lamps20                  |
|   | 5.2.3 Collect lamps 20                            |
|   | 5.3 Get the data from website                     |
|   | 6. QR CODES 21                                    |
|   | 6.1 To Scan the code 21                           |
|   | 6.2 To Save the code 22                           |
| , | 6.3 To Share the Code 22                          |
|   | 6.4 To synchronize data to the zones22            |
|   | 6.4.1 Upload the data to cloud22                  |
| 5 | 6.4.2 Download the data to cloud23                |
|   | 6.4.3 Remote commissioning without gateway step23 |
| ) | 7. Test Function 24                               |
|   | 8. RESTORING FACTORY SETTINGS                     |
| 5 | 8.1 Restore By Deleting Lights on line24          |
|   | 8.2 Restore By RC10025                            |
|   | 8.3 Restore by Reset Button25                     |
|   | 8.4 Restore by magnets25                          |
|   | 8.5 Restore By Power Reset (Not Recommend)26      |

## USER MANUAL 1.Introduction

GEBC® Network Lighting Controls (NLC) can address luminaires individually or in groups, utilizing Bluetooth® Low Energy Mesh 4.2 & 5.0 protocols. This state-of-the-art wireless control system is operated using the GEBC NLC APP in conjunction with various sensors, wall switches, power packs, and controller nodes. The system components are easily commissioned using the GEBC NLC APP on a mobile device, without requiring a gateway. The mesh network enables wireless communication up to 100 feet or more between devices, and commissioning does not require any internet access.

GEBC®

The GEBC NLC APP employs data encryption to ensure mesh network security. The configuration settings for each device are stored in encrypted QR codes and each network device cannot be accessed without the QR code. Homewell INC receive UL 1376 verification for security capabilities, and achieve full-stack, in-house R&D for networked sensors and controllers. The GEBC platform is also one of the systems listed to DLC's Networked Lighting Controls (NLC5).

Luminaire level lighting control refers to a type of lighting control system where each individual light fixture is equipped with its own control device or integrated control system, allowing for independent control and management of each fixture. LLLC luminaires can detect human movements, ambient light level, and automatically turn on/off or dim the lights to provide comfort, safety, and energy savings.

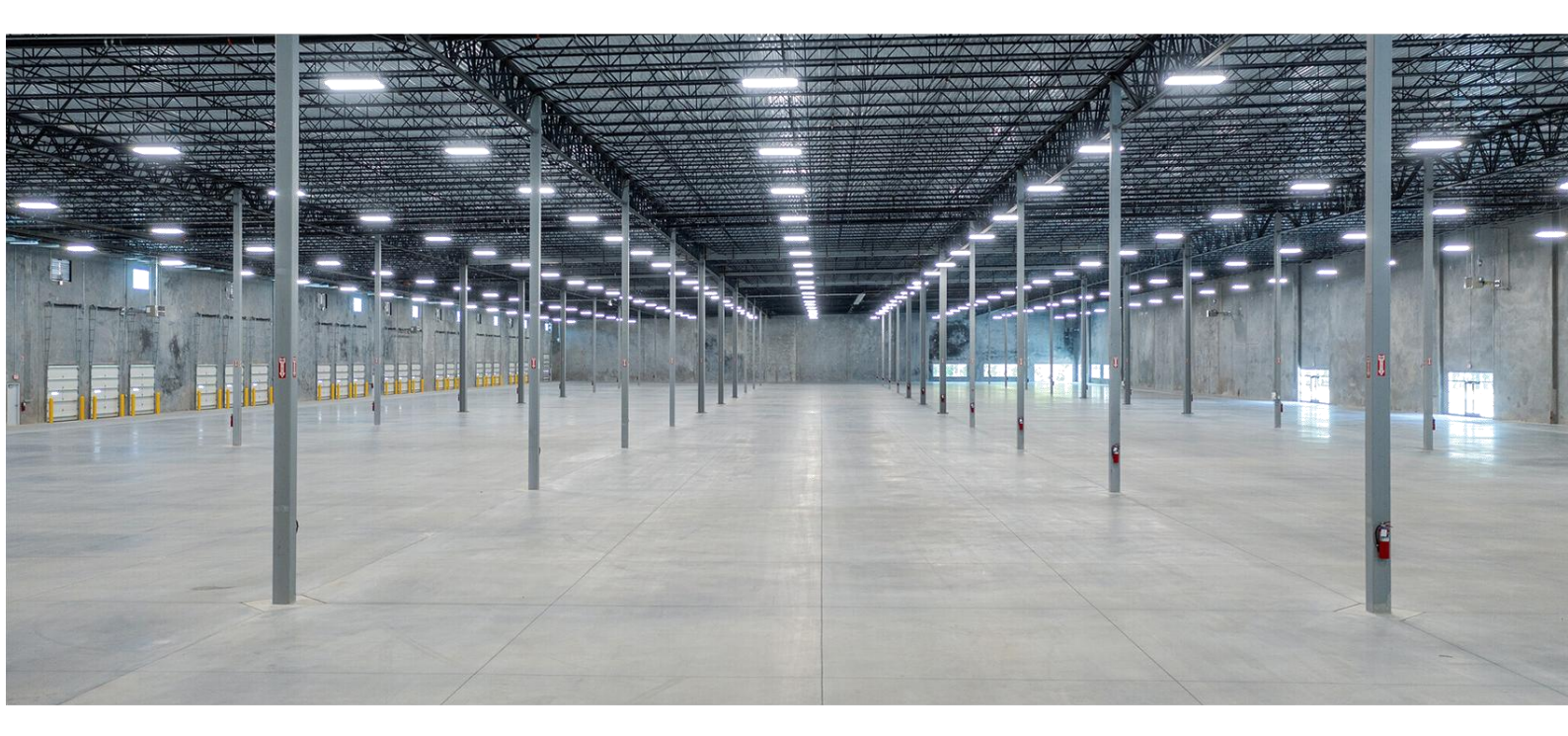

## USER MANUAL 2. Caution

### 1. Do not use more than one mobile device during the commissioning process.

• Using multiple mobile devices may cause unexpected results such as data corruption, duplicate light addresses, etc.

### 2. Ensure commissioning data has been synchronized to the cloud before sharing QR code.

Access rights to the zone can be shared to other users by sharing the QR code. Before sharing the QR code, please make sure the zone data has been uploaded to the cloud (requires internet connection).

When uploading/downloading the data, it must have a good internet connection to save/update the commissioning data to the corresponding QR code. You may share the QR code to other users immediately after commissioning is completed.

DO NOT share the QR code to others before you successfully sync the data

### 3. Before adding the sensors, better to have a plan for the project.

When adding devices, it is suggested to adding the nearest 5-10pcs devices via engineering adding mode. Then name the devices accordingly via positioning function. It will be much easier and quicker to add all devices you need.

### 4. Save and Name the Zone QR code to the project file on your computer.

## GEBC

## **USER MANUAL**

## 3. Preparation

## 3.1 Download the App

To download the GEBC APP, scan the QR code below.

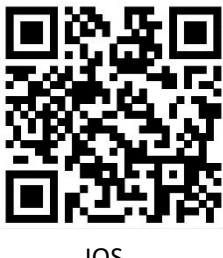

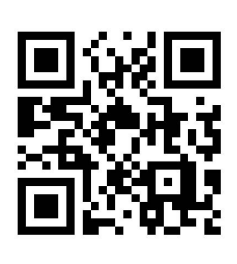

IOS

Google Play Store

## 3.2 APP Navigation

GEBC APP has five tab pages which you can move between to provide easy control of your lights. They are located in the bottom menu bar of the screen.

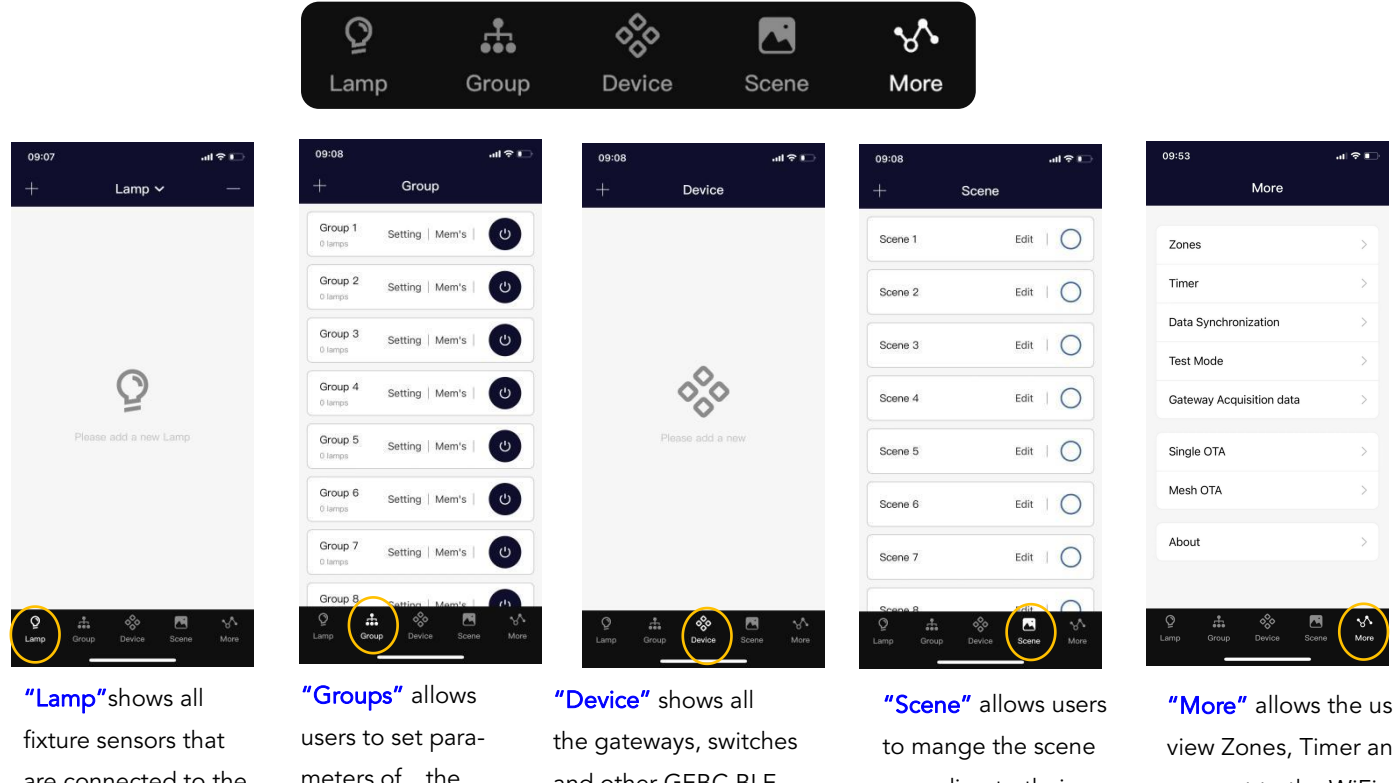

are connected to the app. It allows the user to view and control individual lights.

meters of the devices at the same time. There are 16 groups per Zone.

and other GEBC BLE devices(except the sensors) that are connected to the app.

according to their needs. There are 16 scenes per Zone.

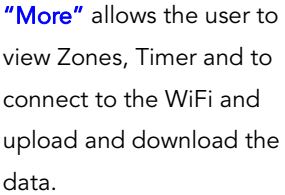

## **GEBC**<sup>®</sup> USER MANUAL 4.Commissioning

The following commissioning procedure is recommended:

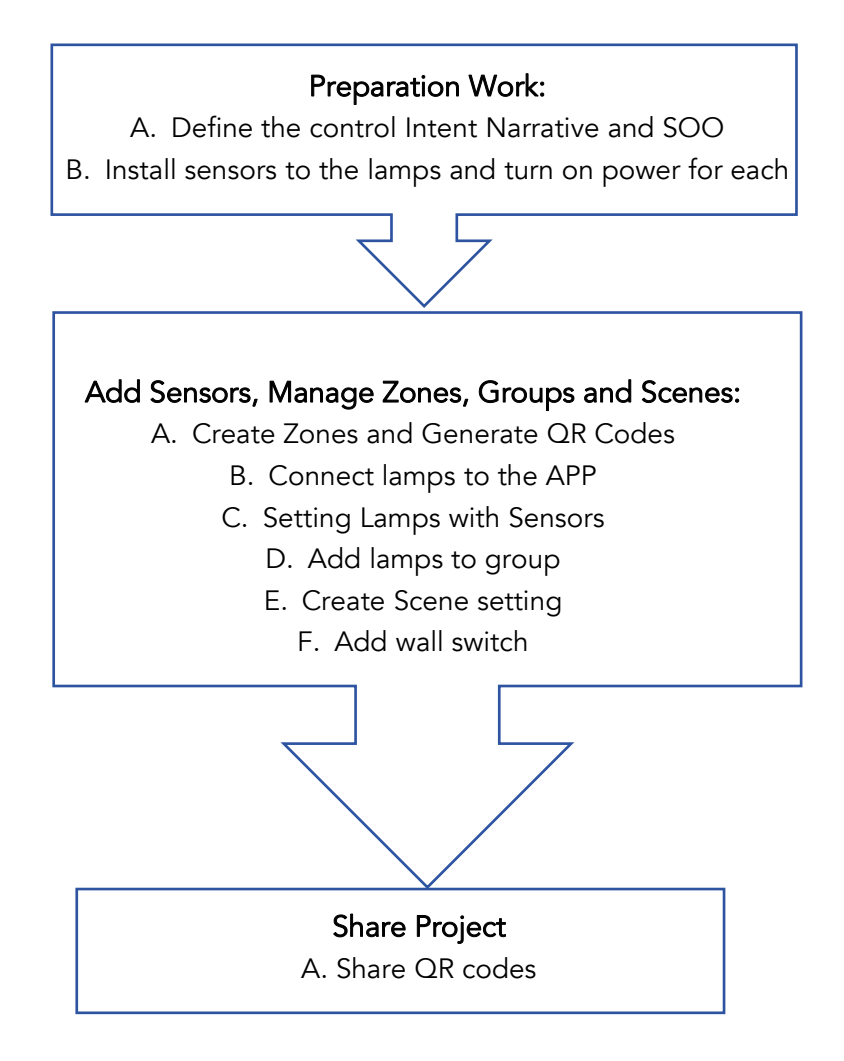

## 4.1 Preparation Work

For each project site, it is recommended to prepare a design script in advance, which includes the following content:

1. Site plan, description of the actual functional purposes of each area;

2. Model No., quantity, parameters, and location description of lamps;

3. The division of zones is recommended based on real functional purposes, and the real number of lamps and switches in a single zone should not exceed 100. There should be no objects (such as solid walls, large metal objects, etc.) that hinder wireless signal transmission in the area, and the length, width, and area should not exceed the wireless coverage range (usually the length, width, and area of the building should not exceed 50 meters, and the area should not exceed 1000 square meters);

4. For each zone, plan the number and name of groups needed, the number and name of lamps scenes, and the approximate lamps scheme for each scene;

5. Plan the number and model of devices required for each zone

## GEBC<sup>®</sup> USER MANUAL

## 4.2 Create Zones, Add Sensors, Manage Groups and Scenes

### 4.2.1 Zones

It is recommended to create QR codes for all zones and pre-define all groups, scenes, and their names prior to commissioning in order to reduce work on site. A QR code represents a zone and all of the lights, switches, and other devices in that zone. For more information on scanning, creating, and sharing QR Codes, see the QR Code chapter, on page 18.

### 4.2.1.1 Creating Zones

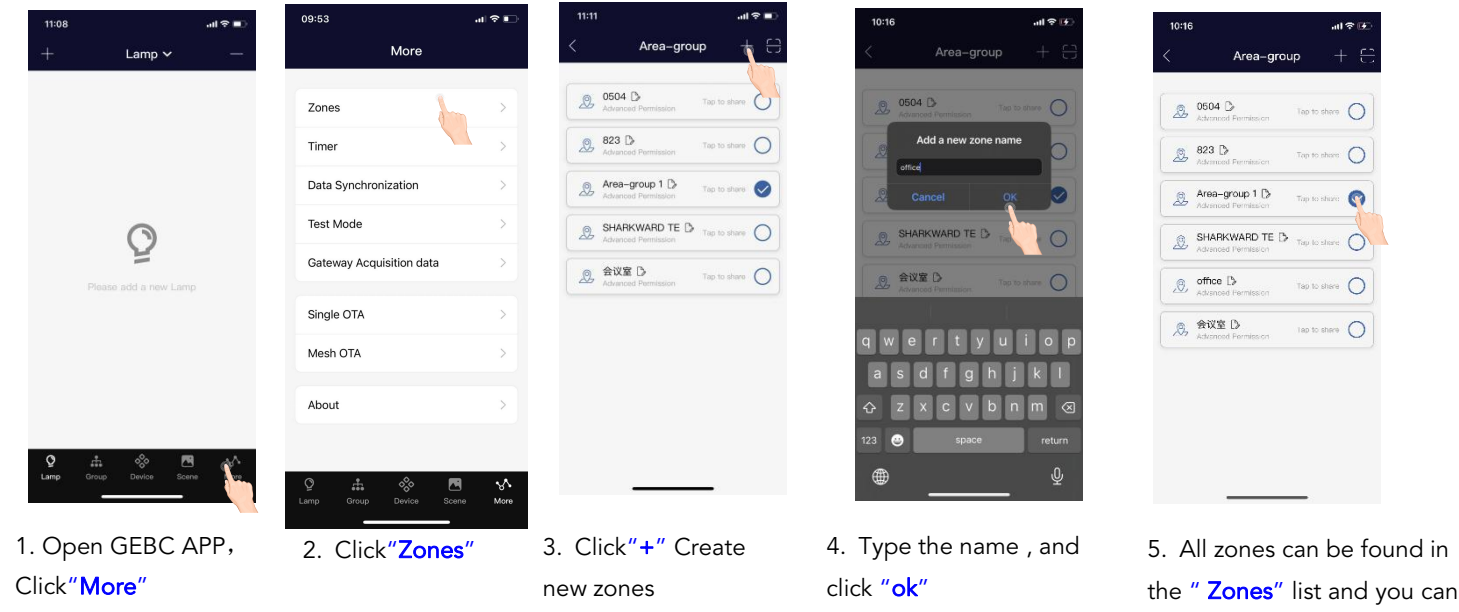

## 4.2.1.2 Rename Zones

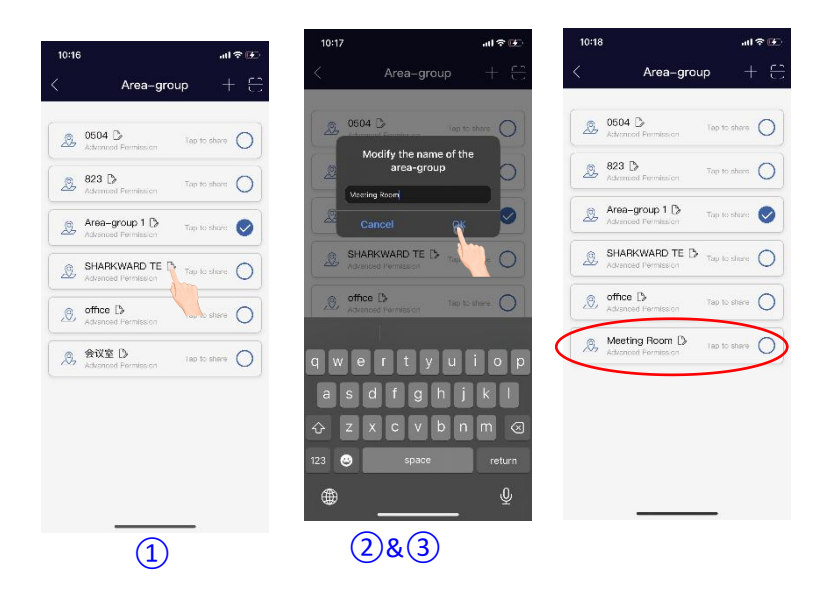

1. On the "Zones" page, press the edit button located to the right of the zone name.

tap to share and and you can switch between them by

clicking the circle on them.

- 2. Enter preferred zone,name as prompted.
- 3. Press "OK" to save.

## 4.2.1.3 Deleting Zones

GEB

| Area-group     + C     Area-group     + C       Mathematic     Battering     Battering     Battering     Battering       Mathematic     Battering     Tap to other     Battering     Battering       Mathematic     Battering     Tap to other     Battering     Battering       Mathematic     Battering     Tap to other     Battering     Battering     Battering       Mathematic     Tap to other     Delete the area-group     Tap to other     Delete the area-group       Mathematic     Tap to other     Delete the area-group     Cancel     Concel       Mathematic     Tap to other     Delete the area-group     Cancel     Concel       Mathematic     Tap to other     Delete the area-group     Cancel     Concel       Mathematic     Tap to other     Delete the area-group     Cancel     Concel                                                                                                    | 13:30       |                               | atl 🗢 🔳        | 13:31              |                           | al 🗢 🔳         |
|----------------------------------------------------------------------------------------------------|-------------|-------------------------------|----------------|--------------------|---------------------------|----------------|
| 0504     Detector     Not there       Image: Standard Forentiation     Tage to there       Image: Standard Forentiation     Tage to there       Image: Standard For | <           | Area-group                    | • + ⊖          | <                  | Area-gro                  | up + 은         |
| 823 D     The tradem       Assence Formation     The tradem       Assence Formation     The tradem       Assence Formation     The tradem       Assence Formation     The tradem       Assence Formation     The tradem       Assence Formation     The tradem       Assence Formation     The tradem       Assence Formation     The tradem       Assence Formation     The tradem       Assence Formation     The tradem       Assence Formation     The tradem       Assence Formation     The tradem       Assence Formation     The tradem                                                                                                    | 2           | 0504 D<br>Advanced Parmies on | lap to share O | 2 06               | 04 Decembers on           | Tap to share O |
| Area-group 1 D     Advanced Formation     Top to store     Area-group 1 D     Advanced Formation     Top to store     Delete the area-group     Delete the area-group     Delete the area-group     Delete the area-group     Delete the area-group     Delete the area-group     Delete the area-group     Delete the area-group     Delete the area-group     Delete the area-group     Delete the area-group     Delete the area-group                                                                                                    | Q           | 823 D .<br>Adamont Permission | Tap to share   | 82<br>25 82        | 3 D                       |                |
| Meeting Room D     Assumed Investment     Tape to starve     Delete the area-group     Delete the area-group     Cancel     Cancel     office     office                                                                                                    | 2           | Area-group 1 D                | Tap to chose 📀 | Ar<br>Ad           | ea-group 1 [3             | Top Is alree   |
| SHARKWARD TE D Tao Is dates     office     office     office                                                                                                    | Q           | Meeting Room ()>              | Tap to store   | 2                  | Delete the area           | -group         |
| (a) office                                                                                                    | .0,         | SHARKWARD TE 🖪                | Tap to share O |                    | Cancel                    | <u> </u>       |
| Advanced Permission                                                                                                    | <i>,</i> 0, | office<br>Advanced Permission | 0              | B <sub>2</sub> off | fice<br>ranced Permission | 5              |
|                                                                                                    |             |                               |                |                    |                           |                |
|                                                                                                    |             |                               |                |                    |                           |                |
|                                                                                                    |             |                               | _              |                    |                           | _              |

1. Select the Zone to delete and long press the zone and the delete button will appear on the right.

2. Press the red delete button that appears.

3. Confirm by pressing **"ok"** 

Note: User cannot delete the zone in which they are currently active.

### 4.2.2 Lamps

The Lights page is the first page you'll see upon opening the APP. It is the primary page for controlling individual lights. Add lights by zone, and do not turn on more than 100 lights at the same time. To prevent wireless communication jamming, turn off lights that are not in the current zone. We have two ways of adding, Engineering Add Mode and Quick Add Mode.

## 4.2.2.1 Add lamps to the APP

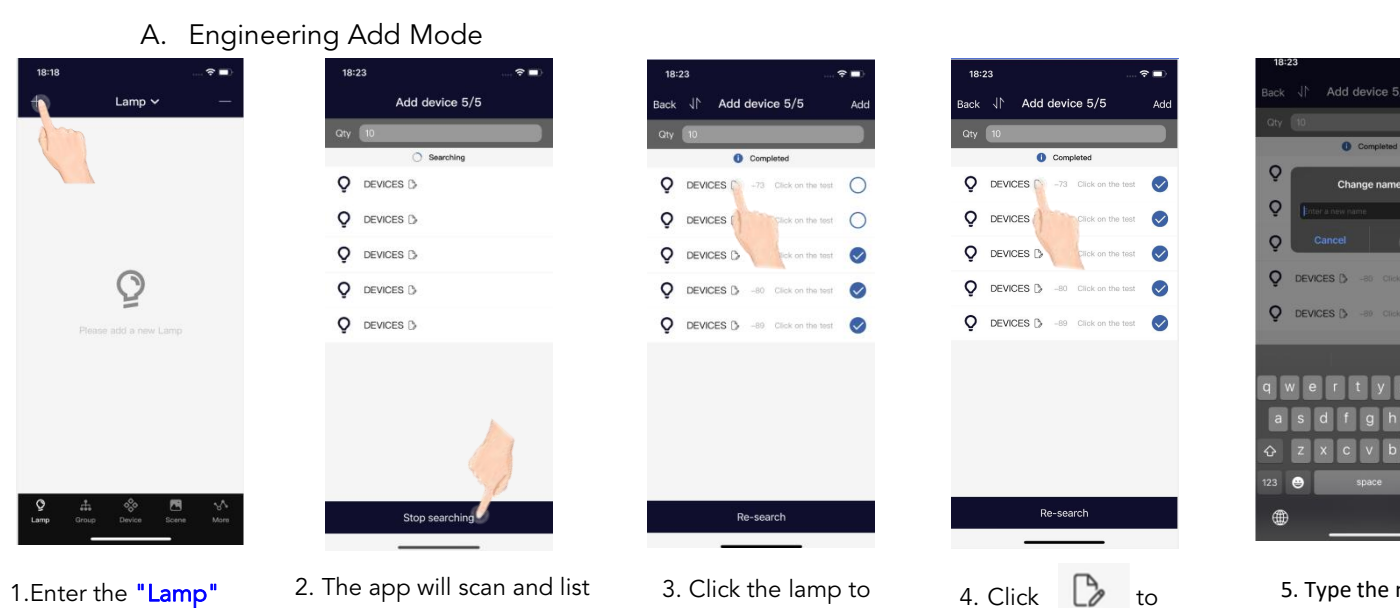

"+" in the upper left

 2. The app will scan and list nearby lamps that can be added (the default quantity is
 10). Click "Stop searching", and the nearest 10 devices will be sorted based on the Bluetooth dB value 3. Click the lamp to switch it on and off for easy search and positioning. 4. Click Dot trename the lamp

5. Type the name , and click "ok"

## (R)

### Add device 5/5 Completed Q 0 DEVICES D Q 0 DEVICES D Q 0 DEVICES D Q 0 O DEVICES D -00 Re-s

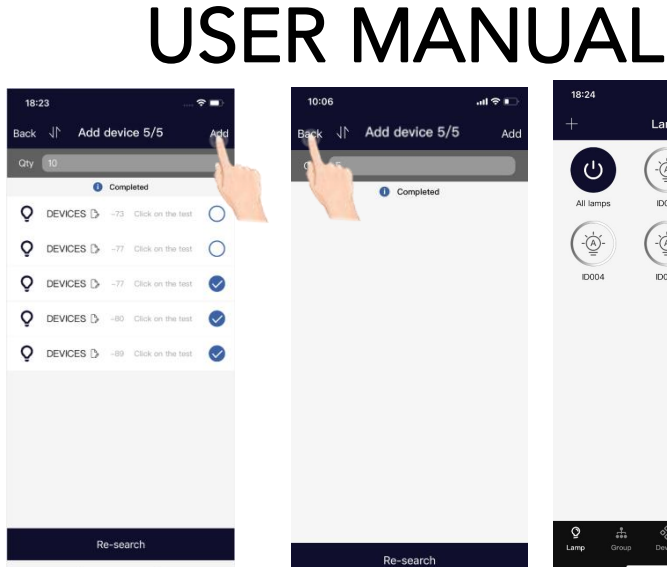

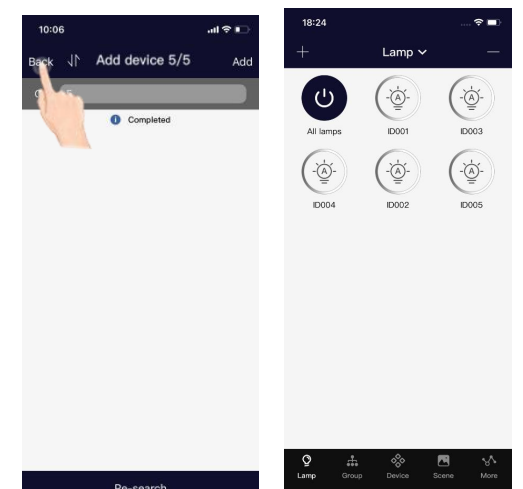

Tips: For large areas, it is recommended to use the engineering add mode. After positioning each light, change the name before adding it.

6. Click the checkbox to select or deselect the lamp.

7. Click the "Add" button in the upper right corner, add the selected lamps to the project

8. After adding successfully, you can click "Back" to the "Lamp" interface to check whether the devices are added successfully

### B. Quick Add Mode

| 18:  | 23         |       |                   |            | 18:: | 24  |        |
|------|------------|-------|-------------------|------------|------|-----|--------|
| Back | Add 🛉      | devi  | ce 5/5            | Add        | Back |     | Add de |
| Qty  |            |       |                   |            |      |     | 0 0    |
|      |            | Com   | bleted            |            | Q    | DEV | CES Ď  |
| Q    | DEVIC      | -73   | Click on the test | $\bigcirc$ | Q    | DEV | CES 🖒  |
| Q    | DEVICES 🗅  | -77   | Click on the test | Ø          | Q    | DEV | CES 🗅  |
| Q    | DEVICES 🗅  | -77   | Click on the test | $\bigcirc$ | Q    | DEV | CES 🗅  |
| Q    | DEVICES D  | -80   | Click on the test |            | Q    | DEV | CES 🗅  |
| Q    | DEVICES () | -89   | Click on the test | Ø          |      |     |        |
|      |            |       |                   |            |      |     |        |
|      |            |       |                   |            |      |     |        |
|      |            |       |                   |            |      |     |        |
|      |            |       |                   |            |      |     |        |
|      |            |       |                   |            |      |     |        |
|      | R          | e-sea | irch              |            |      |     | Re-s   |
|      |            |       |                   |            |      |     | -      |

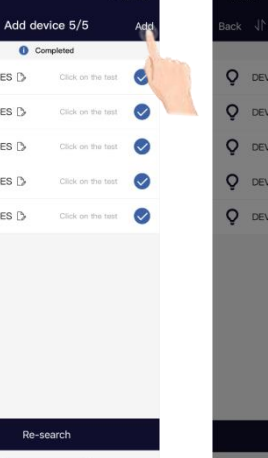

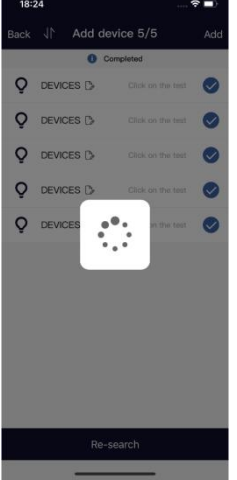

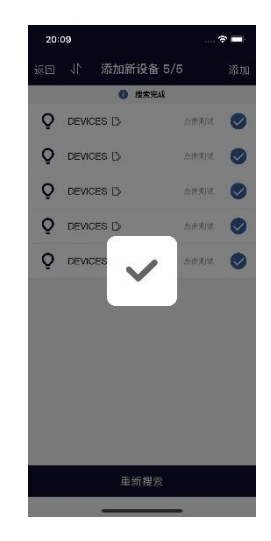

Click "Add" to quickly add all devices in the list

on the top left corner will switch 1. Click to Quick Add mode. In this mode, the Bluetooth signal dB value will no longer be displayed. Click "Re-search" will search for all Bluetooth lamps in the zone (up to 100)

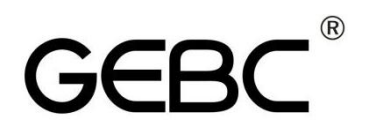

(⇒)

## 4.2.2.2 To Name or Rename Lights

| 18:24 ♀ ■)<br>+ Lamp ∨<br>All lamps                                                                                      | 18:24                                                                                 | 19:56 • • • • • • • • • • • • • • • • • • • | 19:25                                                                                                    | < 1 D<br>40W 40W @                                    |
|----------------------------------------------------------------------------------------------------|---------------------------------------------------------------------------------------|---------------------------------------------|----------------------------------------------------------------------------------------------------|-------------------------------------------------------|
| DOO4 DOO2 DOO5                                                                                                    | DO04 DO02 DO05                                                                        | 100%                                        | Cancel Concel<br>2 3 4 5 6 7 8 9 0<br>2 7 1 2 3 4 5 6 7 8 9 0<br>2 7 1 2 4 5 6 7 8 9 0<br>2 7 1 2 4 5 6 7 8 9 0<br>2 7 1 2 4 5 6 7 8 9 0 0 7 1 2 4 5 6 7 8 9 0 0 0 7 1 2 4 5 6 7 8 9 0 0 0 0 0 0 0 0 0 0 0 0 0 0 0 0 0 0 | 100%                                                  |
| 1. On the lamp<br>interface, click one<br>lamp can be quickly<br>turned on and off for<br>easy search and<br>positioning | 2. Long press a<br>lamp, it will enter<br>into the dimming<br>and manage<br>interface | 3. Click <b>b</b> to name the lamp          | <ol> <li>Type the lamp<br/>name in the pop-up<br/>input box and click</li> <li>"OK" to save it</li> </ol>                                                                                                    | 5. The lamp name has<br>been successfully<br>re-named |

## 4.2.2.3 Dimming and Color Tuning

Below are examples of the Light Dimming pages for mono-dimmable, CCT Dimming..

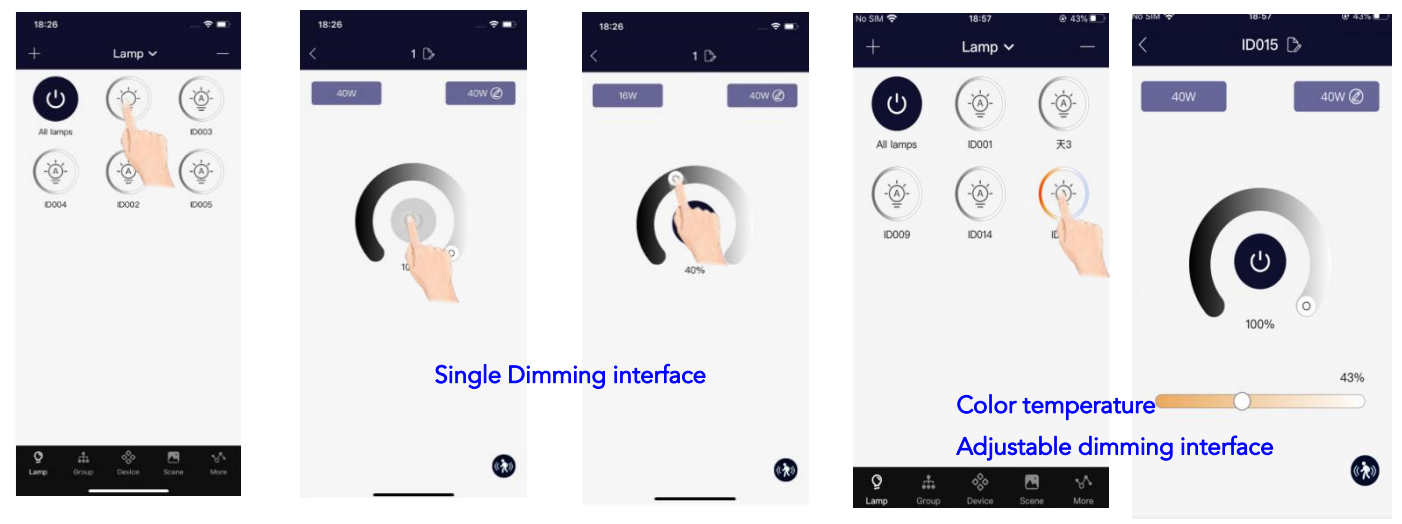

 Long press a lamp to enter the dimming and management interface

2. Different types of lamps will have different dimming interfaces. Please click and slide the corresponding dimming control.

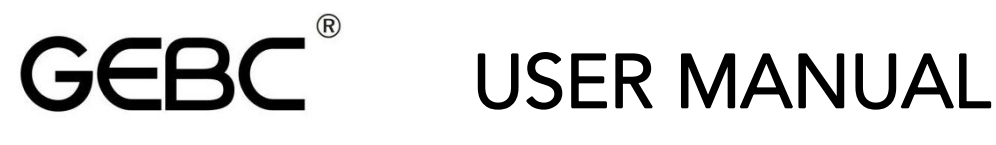

### 4.2.2.4 Quick setting for all Devices

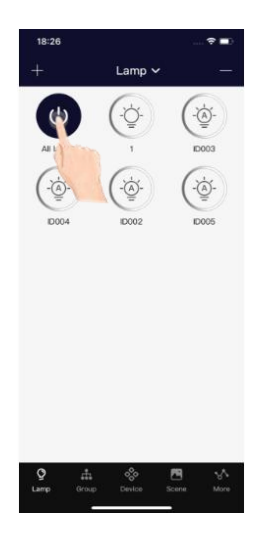

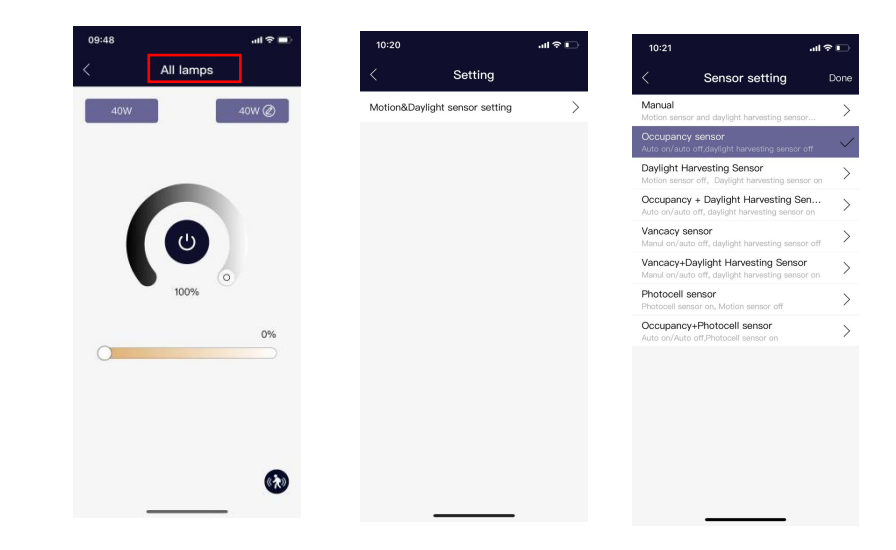

 Long press at "ALL lamps" to enter the dimming and management interface

2.Here you can set the parameters of all devices you added.

### 4.2.2.5 To Delete Lights

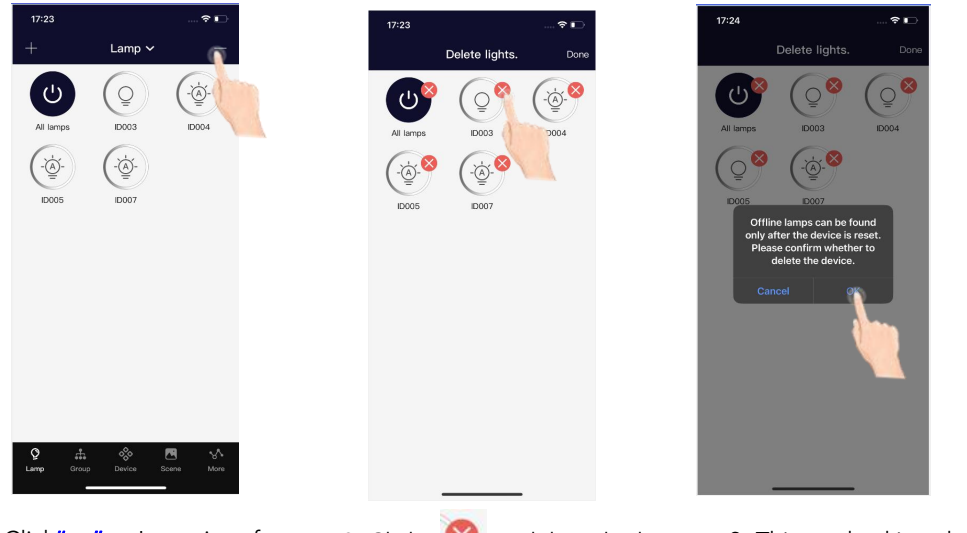

1. Click"—"on Lamp interface 2. Click 🕺 to delete the lamps 3. This method is only effective for online lamps

### 4.2.2.6 Sensor Settings

### 4.2.2.6.1 Brief introduction

For lamps with sensors, the sensors can automatically sense human body movements and environmental light changes, and automatically switch on and off the lights and adjust the brightness according to needs, achieving the goals of comfort, health, and energy conservation.

Before setting the sensor parameters, you need to select the sensor mode according to your needs:

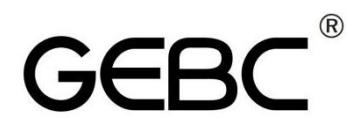

10:21 ..II 🗢 🗖 Sensor setting Done Manual >Daylight Harvesting Sensor > Occupancy + Daylight Harvesting Sen.. > Vancacy sensor >anul on/auto off, daylight harvesting sens Vancacy+Daylight Harvesting Sensor >Photocell sensor  $\mathbf{i}$ Occupancy+Photocell sensor

Mode 1: Manual (Motion sensor and daylight harvesting sensor all off) Mode 2: Occupancy sensor (Auto on/auto off, daylight harvesting sensor off) Mode 3: Daylight harvesting sensor (Motion sensor off ,Daylight sensor on) Mode 4: Occupancy +Daylight Harvesting sensor(Auto on/auto off, daylight harvesting sensor on)

Mode 5: Vancacy sensor(Manual on/auto off, daylight harvesting sensor off) Mode 6: Vancacy +Daylight Harvesting Sensor(Manual on/auto off, daylight harvesting sensor on)

Mode 7: Photocell Sensor(Photocell Sensor on, Motion Sensor off)

Mode 8: Occupancy +Photocell Sensor(Auto on/Auto off, photocell Sensor on)

Lamps with sensors have some special parameters, including:

1. Brightness: The brightness of the lamp when the motion is detected

**2. 1st Time Delay:** Hold time refers to the time it takes for the sensor to turn off after receiving the signal for the last time

**3. 2nd Time Delay:** Stand-by time refers to the duration of the dimming function after the lamp enters the dimming function

**4.** Dimming level: The function of dimming a lamp, reduce the brightness to 10%, 20%, and 30% to achieve energy-saving

**5. Motion Sensor Sensitivity:** Sensing distance (sensitivity) refers to the distance that the sensor can receive signals, with three options: high, middle, and low

**6. Linkage:** When the lamp is not triggered by motion, but other lamps in the same group sense movement and turn on the linkage setting of this group, the other lamp will be triggered to the linkage brightness. The linkage brightness is calculated in proportion to the normal working brightness.

### Sensor setting

| :26 🕈 🖬 | 10:20                         | al 🗢 🗖 | 10:21 .1                                                                                                    | 1 P 🖸             | 14:43 4                                                                                                 | -stl 40. | 16:35                                                                                       | al 🕈          |
|---------|-------------------------------|--------|----------------------------------------------------------------------------------------------------|-------------------|----------------------------------------------------------------------------------------------------|----------|---------------------------------------------------------------------------------------------|---------------|
| 1 D-    | < Setting                     |        | < Sensor setting                                                                                                    | Done              | < Motion sensor set                                                                                     | . Dere   | < Motion sensor s                                                                           | et N          |
| 16W 🖉   | Motion&Daylight sensor cottin | ia >   | Manual<br>Motion sensor and daylight harvesting sensor<br>Occupancy sensor<br>Auto on/auto off daylight harvesing sensor off                                                                    | >                 | Sensing the 1st stage of motion:<br>Brightness:                                                         | 100%     | Sensing the lst stage of motion: Brightness:                                                | 409           |
|         |                               |        | Daylight Harvesting Sensor<br>Motion sensor off, Daylight har<br>Occupancy + Daylight Har an<br>Auto on/auto off, daylight harvesting sensor<br>Mand on/auto off, daylight harvesting sensor of | n ><br>· ><br>f > | 1st Time Delay:<br>00 minutes 59 Socs<br>04 minutes 59 Socs<br>05 minutes 00 Secs<br>06 minutes 00 Secs |          | 1st Time Delay:<br>Be minutes 69 8<br>59 minutes 69 8<br>00 minutes 00 9<br>01 minutes 01 8 | iecs<br>Secs  |
| 40%     |                               |        | Vancacy+Daylight Harvesting Sensor<br>Manul on/auto off, daylight harvesting sensor or<br>Photocell sensor on Mation sensor off                                                                 | >                 | 2nd stage:                                                                                              | 30%      | 2nd stogo:<br>Dimming level:                                                                | 30            |
|         |                               |        | Occupancy+Photocell sensor<br>Auto on/Auto off/Photocell sensor on                                                                                                    | >                 | 2nd Time Delay:                                                                                         |          | 2nd Time Delay:<br>Other instructions 005 3<br>00 559 5                                     | ieros<br>Secs |
|         |                               |        |                                                                                                    |                   | 09 minutes 59 Secs<br>10 minutes 00 Secs<br>11 minutes 01 Secs<br>12 minutes 02 Succes                  |          | 00 minutos 00 S<br>01 minutos 01 S<br>02 visitadas 02 S<br>Motion someir consTikity:        | iecs<br>iecs  |
|         |                               |        |                                                                                                    |                   | Motion sensor sensitivity:                                                                              | High     | Low Middle                                                                                  | High          |

1. Click the in the lower right corner to set the sensor parameters for this lamp

2. Select the sensor mode type

3. After setting the parameters, you need to click the **"Done"** button to save the settings.

4. If select the daylight harvesting mode, after setting the sensor parameters, click'Next' to enter this mode

### 4.2.2.6.2 Sensor daylight harvesting setting

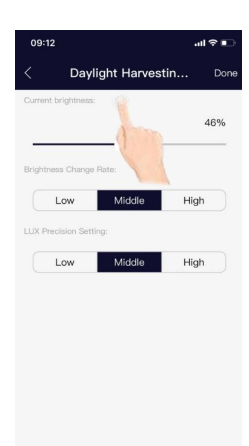

GEB

|           | Dayl      | light Ha | rvestin. |      |
|-----------|-----------|----------|----------|------|
| Current b | rightness |          |          |      |
|           |           |          |          | 46   |
|           |           | -0       |          |      |
| Brightnes | is Change | Rate:    |          |      |
|           |           |          |          | High |
| 1         | _ow       | MIG      |          |      |
| LUX Prec  | Low       | ing:     | 1        | a.   |
| LUX Prec  | LOW       | ing:     |          |      |

6.Brightness Change rate means

when the ambient light changes, the

speed at which the luminance of the

luminaire changes can be changed.

Davlight Harvesting Se

+Daylight Han

There are three types : "Low",

"Middle", and "High" modes

| Current | brightness:      | indivestin. |      |
|---------|------------------|-------------|------|
| _       |                  |             | 469  |
| Brightn | ess Change Rate: |             |      |
|         | Low              | Viddle      | High |
| LUX Pre | cision Setting:  | 1           |      |
|         | Low              | Midu        | High |
|         |                  |             |      |
|         |                  |             |      |
|         |                  |             |      |
|         |                  |             |      |
|         |                  |             |      |

7. LUX Precision Setting means you can select the accuracy of lux recognition when daylight harvesting is working.There are three types : "Low", "Middle", and "High" modes

5. Choose the current brightness of the lamp as the memory lux value for daylight harvesting function. When the ambient light turn lower, the brightness of the lamp will increase. When the ambient light turn higher, the brightness of the lamp will decrease to maintain the lux level

### 4.2.2.6.3 Sensor outdoor photocell sensor

# Protocell only setting interface

 In photocell with OCC mode, after setting the sensor regular parameters, click"Next", then you can set the lux and Lux precision.

Take the setting on the picture as an example, when the lux is less than 47lux, when detect motion, the fixture will be 100% on, after 1 minute, there's no motion detected, the fixture will be 30% on, then after 1 minute without motion detected, the sensor will be off. During the 1<sup>st</sup> time Delay and 2<sup>nd</sup> time delay, once the lux is more than 53lux, the fixture will be turned off by force.

Brightn

1st Time Delay

Dimming le

2nd Time Delay

01 minutes 00 Secs

01 minutes 00 Secs

In photocell interface, you can set the lux and choose the lux precision (low,middle, high), High end trim, low end trim. Low means 15%, Middle means 10%, High means 5% Take the setting on the picture as an example, when you set 50lux, it means when the lux is less than 47lux, the fixture will be 100% on automatically, when the lux is 53lux, the fixture will be off.

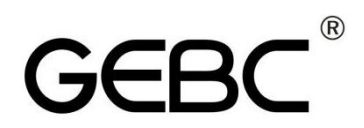

### 4.2.3 Groups

Groups enable control of a defined set of lights, in a small area. There are totally 16 groups in the list.

## 4.2.3.1 Add or remove lamps in a group

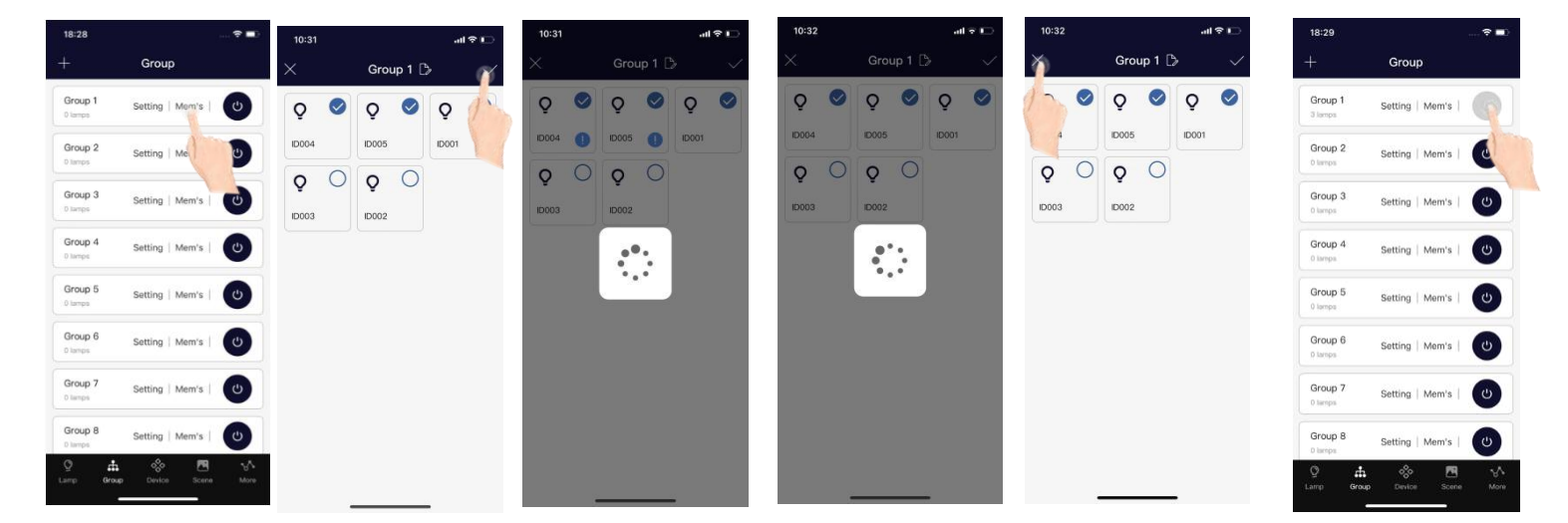

During adding, ! will appear in the lower right corner of the device being configured. The devices that are added to the group successfully, the ! will disappear. Then press X to exit

On the **"Group"** interface of the APP, click the sliding switch of a certain group to quickly turn on/off all the lamps in this group

## 4.2.3.2 Rename the group

| 18:30              |                     |
|--------------------|---------------------|
| ÷                  | Group               |
| Group 1<br>3 langs | Setting   Mem's     |
| Gro<br>0 tempt     | Setting   Mem's     |
| Group 3<br>0 tamps | Setting   Mem's     |
| Group 4<br>0 temps | Setting   Mem's     |
| Group 5<br>0 lamps | Setting   Mem's     |
| Group 6<br>0 tamps | Setting   Mem's     |
| Group 7<br>0 lamps | Setting   Mem's     |
| Group 8<br>0 temps | Setting   Mem's     |
| 이 📩 amp Grou       | p Device Scene More |

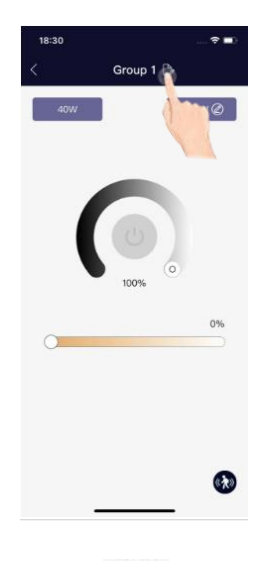

1. Click **"Group1"** to enter the group lamp dimming and management interface 2. Click by to name the group.

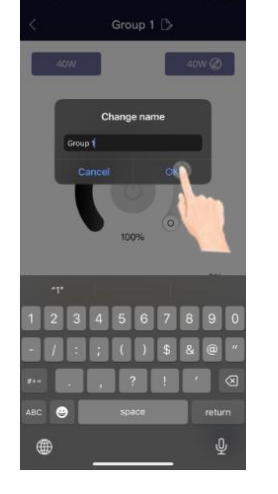

3. Type the group name in the pop-up input box and click **"OK"** to save it

## GEBC<sup>®</sup> USER MANUAL

### 4.2.3.2 Linkage and Parameter setting

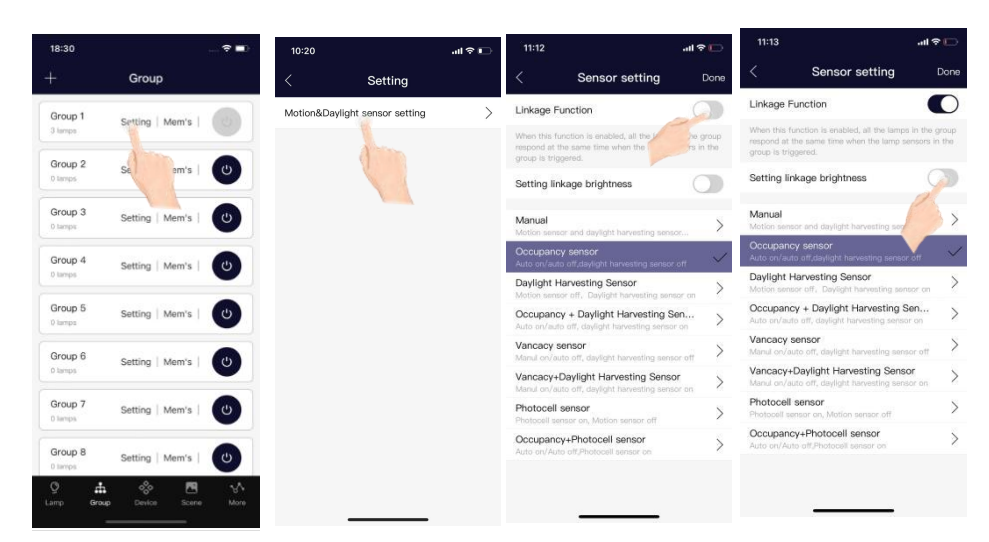

1. Click a group to enter the lamp setting page

2. Click the "Linkage" sliding switch to turn on/off the linkage function of this lamp group.

Daylight Harvestin

High

Set the linkage
 brightness in the sensor
 settings interface.

50

Setting linkage brightness

Group linkage brightness

Occupancy + Daylight Harvesting Sen..

Vancacy+Daylight Harvesting Sensor

Occupancy+Photocell sensor

Vancacy senso

Photocell sensor

43%

Linkage Function

 Linkage Euroction

 When the function is advantage at the targe target are target at the target preserves in the target preserves in th

Sensor setti

4. Must click"Done" to save the linkage function

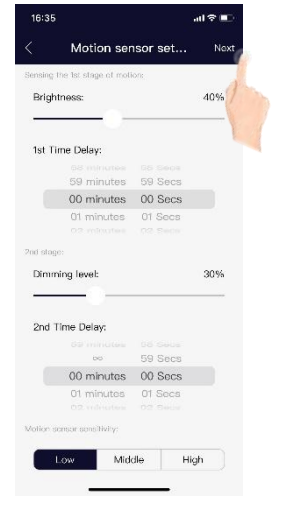

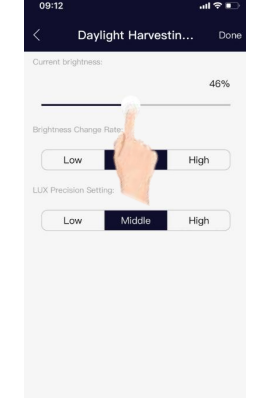

5. If select the daylight harvesting mode, after setting the sensor parameters, click '**Next**' to enter this mode

6. Choose the current brightness of the lamp as the memory lux value for daylight harvesting function. When the ambient light turn lower, the brightness of the lamp will increase. When the ambient light turn higher, the brightness of the lamp will decrease to maintain the lux level 7.Brightness Change rate means when the ambient light changes, the speed at which the luminance of the luminaire changes can be changed. There are three types : "Low", "Middle", and "High" modes 
 OB-12
 Output thancestin
 Done

 Current trajetiones:
 48%

 Brightness Change Fate:
 48%

 Low
 Middle
 High

Lick Investion Setting:

 Low
 Midgle
 High

8. LUX Precision Setting means you can select the accuracy of lux recognition when daylight harvesting is working.There are three types : "Low", "Middle", and "High" modes

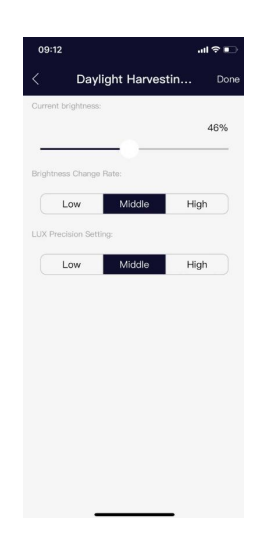

9. Click "Done" to save the setting

## GEBC®

**USER MANUAL** 

## 4.2.4 Scenes

Scenes establish programmed settings for individual lights or groups of lights. The Scenes can be set manually by users. There are totally 16 groups in the list.. Activating a scene will cause all members to adopt the settings to the selected scene. Users must add lights first, then the next step is sensor setting before creating groups and scenes.

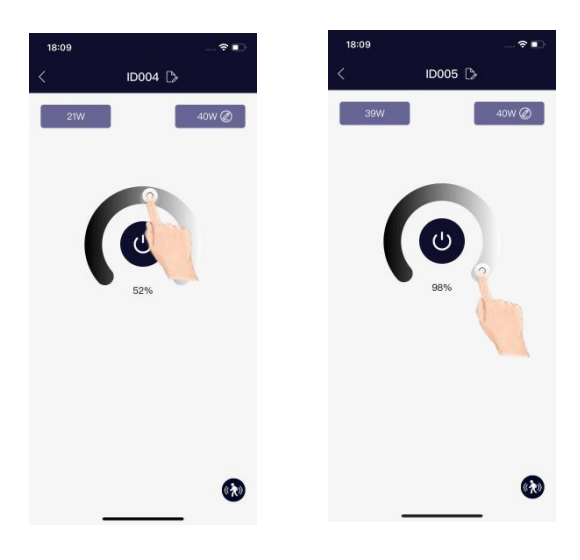

| According   | to  | the   | actual   | application  | scene, | set |
|-------------|-----|-------|----------|--------------|--------|-----|
| the require | d b | right | tness oi | n each lamp. |        |     |

| 18:33   |           |
|---------|-----------|
| Sc      | ene       |
| Scene 1 | Eriit   🔘 |
| Scene 2 | E         |
| Scene 3 | Edit   O  |
| Scene 4 | Edit   🔘  |
| Scene 5 | Edit   🔘  |
| Scene 6 | Edit   🔘  |
| Scene 7 | Edit   🔘  |
| Scene 8 | Edit   🔘  |
| Q 📥 d   | 🔆 🔜 🔥     |

| ¢? | All lamps         |   |
|----|-------------------|---|
| ^  | 🗭 Group 1         | С |
| ^  | O Ungrouped lamps | C |
|    |                   |   |
|    |                   |   |
|    |                   |   |
|    |                   |   |
|    |                   |   |
|    |                   |   |

| Q₽ All I         | amps            | 0    |
|------------------|-----------------|------|
| ~ Q2             | Group 1         | 0    |
| <b>Q</b> ID00    | 02              | 0    |
| <b>Q</b> ID00    | 15              | 0    |
| Q IDO            | 13              | 0    |
| ^ <mark>0</mark> | Ungrouped lamps | 0    |
| s                | Set a stone     | zene |

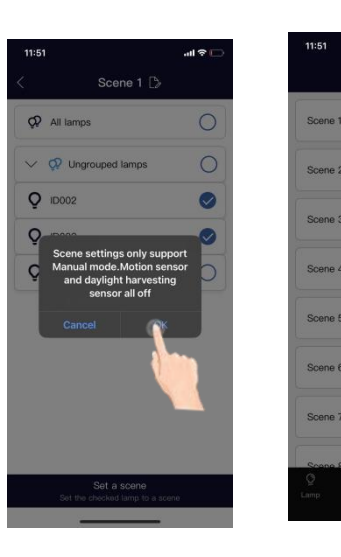

Click "OK" to save

Click the **"Edit"** on the Scene interface

Click to select the lamps just set, and then click **"Set a scene"** 

| 18:35   |      |       |       |              |
|---------|------|-------|-------|--------------|
|         |      | Scene |       |              |
| Scene 1 |      |       | Edit  | 0            |
| Scene 2 |      |       | Edit  | 10           |
| Scene 3 |      |       | Edit  | 0            |
| Scene 4 |      |       | Edit  | 0            |
| Scene 5 |      |       | Edit  | 0            |
| Scene 6 |      |       | Edit  | 0            |
| Scene 7 |      |       | Edit  | 0            |
| Scene 8 |      |       | Edit  | 0            |
| Q       | dia. | -     | Scene | ₩ore<br>More |

Click" O " to select the lamp you just set, and then click **"Set a scene"** 

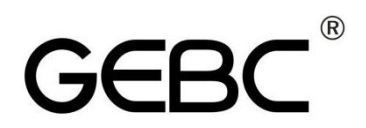

## 4.2.5 Switch

GEBC smart switches can be added to the APP to control individual lights or groups. Currently two switches are available, one is four button switch, another is six button switch.

## 4.2.5.1 Add a Switch

1. Enter the switch

parameter setting

interface

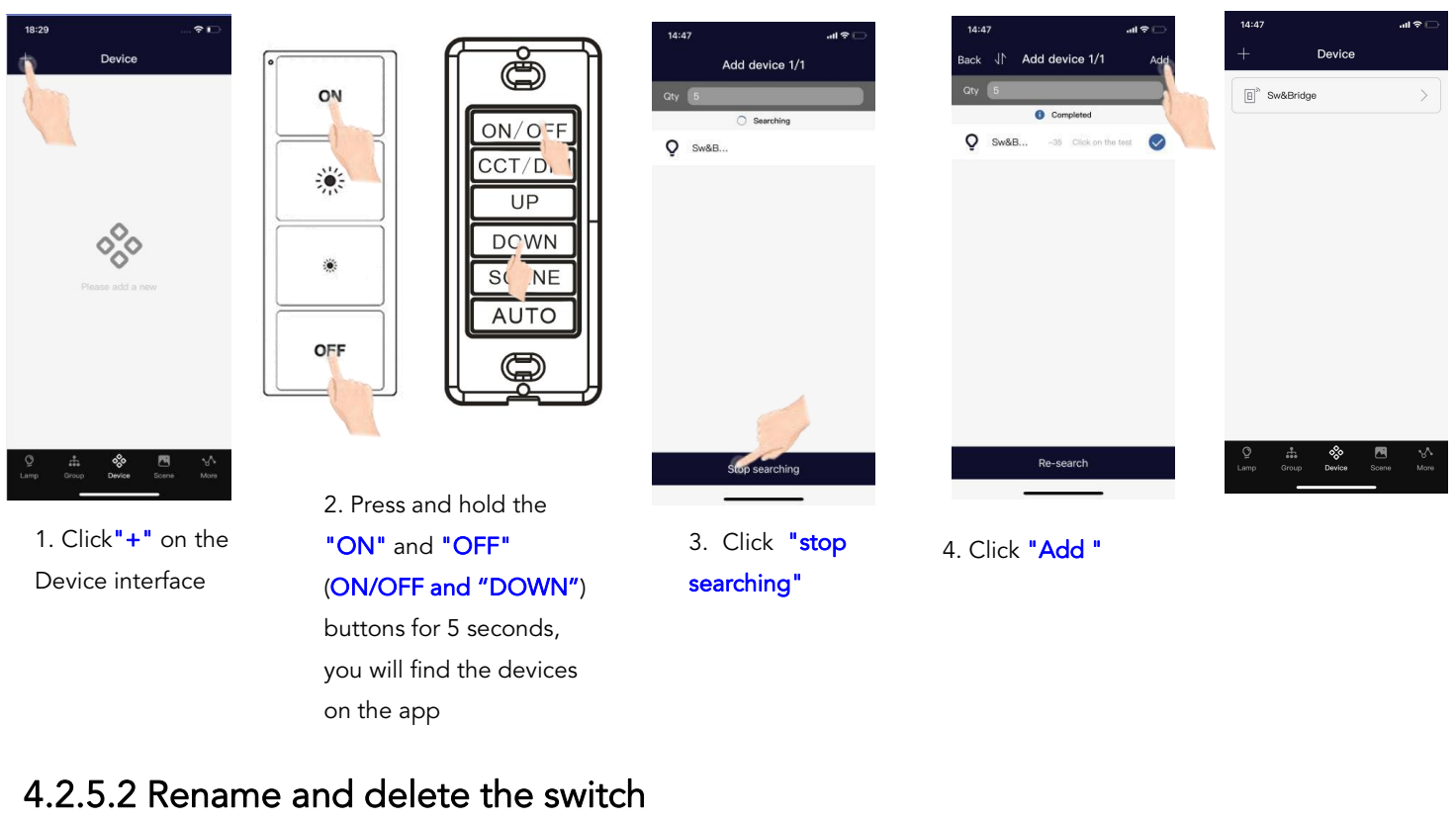

to re-name it, and click "OK"

| '                      | Device |         | Select the object by the S | witch&Bridge introl: | Select the object by the Swite | h&Bridge control: |
|------------------------|--------|---------|----------------------------|----------------------|--------------------------------|-------------------|
| ∃ <sup>&gt;</sup> Sw&B | ridge  | >       | All lamps                  | 2                    | All lamps                      | 0                 |
|                        | 20     |         | Q Lamp                     |                      | Switch Change                  | name              |
|                        |        | •       | Group                      |                      | Cancel<br>Group                | ок                |
|                        |        |         |                            |                      |                                |                   |
|                        |        |         |                            |                      | "Switch" Switc                 | hed Switching     |
|                        |        |         |                            |                      | qwert                          | yuio              |
|                        |        |         |                            |                      | asd f g                        | hjkl              |
|                        |        |         |                            |                      | ☆ z x c v                      | bnm <             |
|                        |        |         |                            |                      | 123 😁 spa                      | ce return         |
| Q 🛔                    | a 🔆 🗖  | ne More |                            |                      |                                | Ŷ                 |
|                        |        |         |                            |                      |                                |                   |

2

2. click

to save.

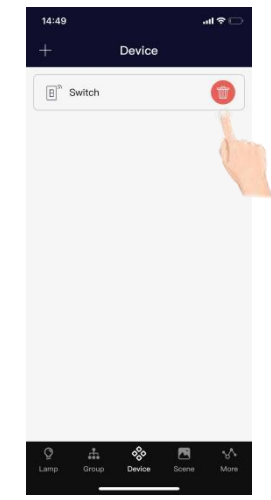

3. Long Press the Switch to delete it

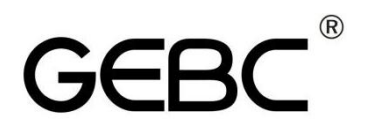

## 4.2.5.3 Set the switch

| 14:47 .nl 후 🕞                             | 14:48 <b>iil 🕈</b> 🗔                            | 15:03                             | all † Œ         | 15:03                         | all 🕈 💽             |
|-------------------------------------------|-------------------------------------------------|-----------------------------------|-----------------|-------------------------------|---------------------|
| + Device                                  | < Switch 🗅                                      | < Switch                          | D               | < Swi                         | itch 🖒              |
|                                           | Select the object by the Switch&Bridge control: | Select the object by the Switch&E | Iridge control: | Select the object by the Swit | tch&Bridge control: |
| E <sup>n</sup> Sw&Bridge                  | 🔶 All lamps 📀                                   | \$<br>\$                          | $\ominus$       | Group 1                       |                     |
|                                           | Q Lamp                                          | ID002                             | ID005           | Ø #12                         |                     |
|                                           | Group                                           |                                   |                 | Ø #13                         |                     |
|                                           |                                                 |                                   |                 | <b>众</b> 錮4                   |                     |
|                                           |                                                 |                                   |                 | Q 185                         |                     |
|                                           |                                                 |                                   |                 | <b>Q</b> 186                  |                     |
|                                           |                                                 |                                   |                 | <b>父</b> 组7                   |                     |
| 이 🚓 🛠 🎮 🔨<br>Lamp Group Device Scene More |                                                 |                                   |                 | <b>Q</b> #188                 |                     |

1. Enter into the Device interface

2. On the Switch's Configuration interface, All lamps ,single lamp ,Group can be selected

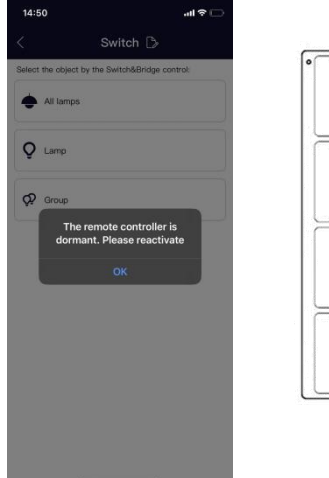

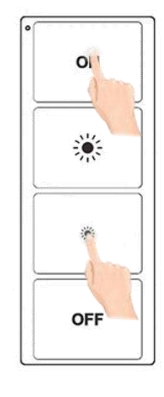

When the remote control is dormant, you need to reactivate(to enter paring mode), long press and hold the **"ON"** and **"DIM—**"buttons for 5 seconds until the green light flashes

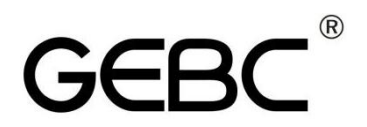

## 4.2.6 Schedule (Timer)

Schedules allow the user to program lighting changes for specific dates and times. Schedules can be applied to an individual light, a group, or a scene.

| More                                                  | / Timor                                                         |                                     |                                                                                                | × Add timer                                     |
|-------------------------------------------------------|-----------------------------------------------------------------|-------------------------------------|------------------------------------------------------------------------------------------------|-------------------------------------------------|
| Zenoc                                                 | Timing information not found                                    | Timer switch                        | Timer switch                                                                                   | Timer switch                                    |
| Eimer                                                 |                                                                 |                                     |                                                                                                |                                                 |
| Data Synchroniz                                       |                                                                 | Repeat                              | Hepat                                                                                          | Bepeat                                          |
| Fest Mode                                             |                                                                 |                                     | Sun Mon (Tue Wed (Thu) (Fri)                                                                   | 2023 05 16                                      |
| Sateway Acquisition data                              |                                                                 | 2023 05 16<br>2024 06 17<br>07 10   | 15 14<br>16 15                                                                                 | 2024 06 17<br>07 19                             |
| Single OTA                                            |                                                                 | Time:                               | <b>17 16</b><br>18 17                                                                          | Time:                                           |
| Mesh OTA >                                            |                                                                 | 13 52<br>14 53<br>15 54             | Select: Edit associated action list                                                            | 16 54<br>17 55                                  |
| No                                                    |                                                                 | 16 55<br>17 56                      | Group 1     Light on / Auto                                                                    | 18 56<br>10 67                                  |
| About                                                 |                                                                 | Select: Edit associated action list |                                                                                                | Select: Edit associate 1 action list            |
| ) ± & m 🔥                                             |                                                                 |                                     |                                                                                                |                                                 |
| np Group Device Scene More                            |                                                                 |                                     |                                                                                                |                                                 |
|                                                       |                                                                 | 2 Click the C to one                |                                                                                                |                                                 |
|                                                       | 2 Click "+" to add                                              | J S. CICK LIE U LO OPE              | 4. Choose whether to                                                                           | 5 Click "Edit associated                        |
| On the <b>"More"</b>                                  | 2. Click "+" to add                                             | or closed the timer                 | " 4. Choose whether to                                                                         | 5. Click "Edit associated                       |
| On the <b>"More"</b><br>terface, click <b>"Timer"</b> | 2. Click "+" to adc<br>a timer                                  | or closed the timer                 | repeat date or time.                                                                           | 5. Click "Edit associated<br>action list "      |
| On the <b>"More"</b><br>terface, click <b>"Timer"</b> | 2. Click "+" to adc<br>a timer                                  | or closed the timer                 | repeat date or time.                                                                           | 5. Click "Edit associated<br>action list "      |
| On the <b>"More"</b><br>terface, click <b>"Timer"</b> | 2. Click "+" to add<br>a timer                                  | or closed the timer                 | 4. Choose whether to repeat date or time.                                                      | 5. Click "Edit associated<br>action list "      |
| On the <b>"More"</b><br>terface, click <b>"Timer"</b> | 2. Click "+" to add<br>a timer<br>17:55 - The Associated action | or closed the timer                 | <ul> <li>4. Choose whether to repeat date or time.</li> <li>1756 ~ *</li> <li>Timer</li> </ul> | 5. Click "Edit associated<br>action list "<br>+ |
| On the "More"<br>terface, click "Timer"               | 2. Click "+" to add<br>a timer                                  | or closed the timer                 | 4. Choose whether to<br>repeat date or time.                                                   | 5. Click "Edit associated<br>action list "      |
| On the "More"<br>terface, click "Timer"               | 2. Click "+" to add<br>a timer                                  | or closed the timer                 | 4. Choose whether to repeat date or time.                                                      | 5. Click "Edit associated<br>action list "      |
| On the "More"<br>terface, click "Timer"               | 2. Click "+" to add<br>a timer                                  | or closed the timer                 | 4. Choose whether to repeat date or time.                                                      | 5. Click "Edit associated<br>action list "      |
| On the "More"<br>terface, click "Timer"               | 2. Click "+" to add<br>a timer                                  | or closed the timer                 | 4. Choose whether to repeat date or time.                                                      | 5. Click "Edit associated<br>action list "      |
| On the "More"<br>terface, click "Timer"               | 2. Click "+" to add<br>a timer                                  | S. Click the Constant of the timer  | 4. Choose whether to repeat date or time.                                                      | 5. Click "Edit associated<br>action list "      |
| On the "More"<br>terface, click "Timer"               | 2. Click "+" to add<br>a timer                                  | S. Click the Constant of the timer  | 4. Choose whether to repeat date or time.                                                      | 5. Click "Edit associated<br>action list "      |
| On the "More"<br>terface, click "Timer"               | 2. Click "+" to add<br>a timer                                  | S. Click the Constant of the timer  | 4. Choose whether to repeat date or time.                                                      | 5. Click "Edit associated<br>action list "      |
| On the "More"<br>terface, click "Timer"               | 2. Click "+" to add<br>a timer                                  | S. Click the Constant of the timer  | 4. Choose whether to repeat date or time.                                                      | 5. Click "Edit associated<br>action list "      |
| On the "More"<br>terface, click "Timer"               | 2. Click "+" to add<br>a timer                                  | S. Click the Constant of the timer  | 4. Choose whether to repeat date or time.                                                      | 5. Click "Edit associated<br>action list "      |

4. Lamps,Lamp group ,and Scene can be associated

5. Long Press the Timer to delete it

Note: if with gateway(bridge GT-001-GE), if suddenly power off, and after one day, the power is recovered, the timer will also be execute as you set.

## GEBC<sup>®</sup> USER MANUAL

## 4.2.7 Devices for emergency Kit

| Device     Add device 1/1     Back. 1/L Add device 1/1     Add device 1/1     Add device                                                                                                    | Select the object |
|----------------------------------------------------------------------------------------------------|-------------------|
| Oxy         Early         Oxy         Early         Early         Ear                                                                                                    | Select the object |
| → charting      Company      Company      C | Q₽ Group 1        |
|                                                                                                    |                   |
| [1] type → ♀ Energ                                                                                                    | C2 #12            |
|                                                                                                    |                   |
| Q Grap 2004 2005                                                                                                    | Q2 ME3            |
|                                                                                                    | QP 1814           |
|                                                                                                    | <b>Q2</b> #85     |
|                                                                                                    | ¢5 #II0           |
|                                                                                                    | <b>Q2</b> #87     |
| ♀ ☆ 🗷 🔨 Stop searching Re-search 👂 ☆ 🖉 🄨                                                                                                    | Q2 #88            |
|                                                                                                    |                   |

2. Click 3 "Stop to searching" d

1. Click " +"

on Device

interface

3. Click **"Add"** to add the devices 4. Enter into the Device interface

5. On the Emergency Configuration interface, All lamps ,single lamp ,Group can be selected

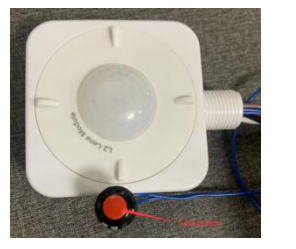

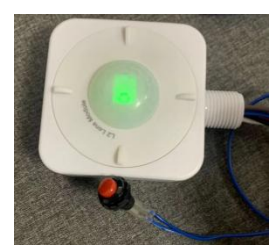

5. you can choose the emergency brightness and the signal sending interval.

## 5. Energy monitoring

6. Long press the testing button, the green indicator will be on, it means it is in testing mode.

## 5.1 General Description

GEBC lighting control system is capable of providing energy monitoring report for customers and clients to better analyze and optimize the lighting energy consumption. The energy data is collected and report is generated by GEBC iOS APP.

## 5.2 Devices for energy monitoring

You need a GT-001-GE energy monitoring Gateway to collect energy consumption data in order to generate energy report and save to cloud automatically. The features of GT-001-GE include:

•Powered by USB-A receptacle.

•Embedded RTC for time syncing for all devices in the Zone, include super capacitor to keep time during power outage.

•Record energy consumption on line

Please refer to GT-001-GE Specification for detailed information. GT-001-GE

record the energy consumption raw log for every devices in the zone and upload

this to cloud in 5 minutes interval, this can be changed to 5-15minutes. The

data will be saved to one file per month or per year or per day.

And they will never be deleted as they are stored on cloud.

You only need one GT-001-GE for each zone. But it depends on the real installation situation

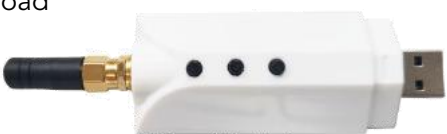

GT-001-GE Energy Monitoring USB Gateway Lite

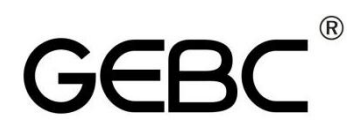

## 5.2.1 Add gateway

### First add the gateway to the internet

| 09:53                          | .ul 🗢 📭 | 16:08 🕫 🔹                      | al 🗢 🔳       | 16:08 <i>년</i> ···································· |                            | 16:59 🕈 📭                                                                                                    |
|--------------------------------|---------|--------------------------------|--------------|-----------------------------------------------------|----------------------------|----------------------------------------------------------------------------------------------------|
| More                           |         | < Grabber                      | <u>¢</u>     |                                                     |                            | DIST net result                                                                                                    |
| Zones                          | >       | Please add a collection device | 0            | NBSK                                                | DI                         |                                                                                                    |
| Timer                          | >       |                                |              | Wi-Fi password                                      | Letter a                   |                                                                                                    |
| Data Synchronization           | >       |                                |              | Please enter the Wi-Fi password for th              | <b>C1 O</b>                |                                                                                                    |
| Test Mode                      | >       |                                |              | Nemember name and password                          | 51                         | STATION OF THE STATE OF THE STATE OF THE STA |
| Gateway Acquisition data       | >       |                                |              |                                                     | <b>•</b>                   | DIST net success                                                                                                    |
| Single OTA                     | >       |                                |              |                                                     | 53 •                       |                                                                                                    |
| Mesh OTA                       | >       |                                |              |                                                     |                            |                                                                                                    |
| About                          | >       |                                |              |                                                     |                            |                                                                                                    |
|                                |         |                                |              |                                                     |                            |                                                                                                    |
| Q 👬 🗞<br>Lamp Group Device Sce | ne More |                                |              |                                                     | _                          |                                                                                                    |
| 1. Click <b>" Gatev</b>        | vav     | 2. Click "+" t                 | o 3.         | . Connect the Wi-Fi, and                            | 4. Long press the <b>1</b> | 5. "DIST net success" means                                                                                                    |
|                                |         |                                | +            | no the password click"                              | and 3 button until         | added successfully, click"×"                                                                                                    |
| Acquisition data               | a" on   | add a gateway                  | ty           | pe the password, click                              | the green light is on      | to back the gateway interface                                                                                                    |
| More interface                 |         |                                | $\checkmark$ | / " to save                                         | the green light is on      | to back the gateway interface                                                                                                    |

### Second add the gateway as a Device

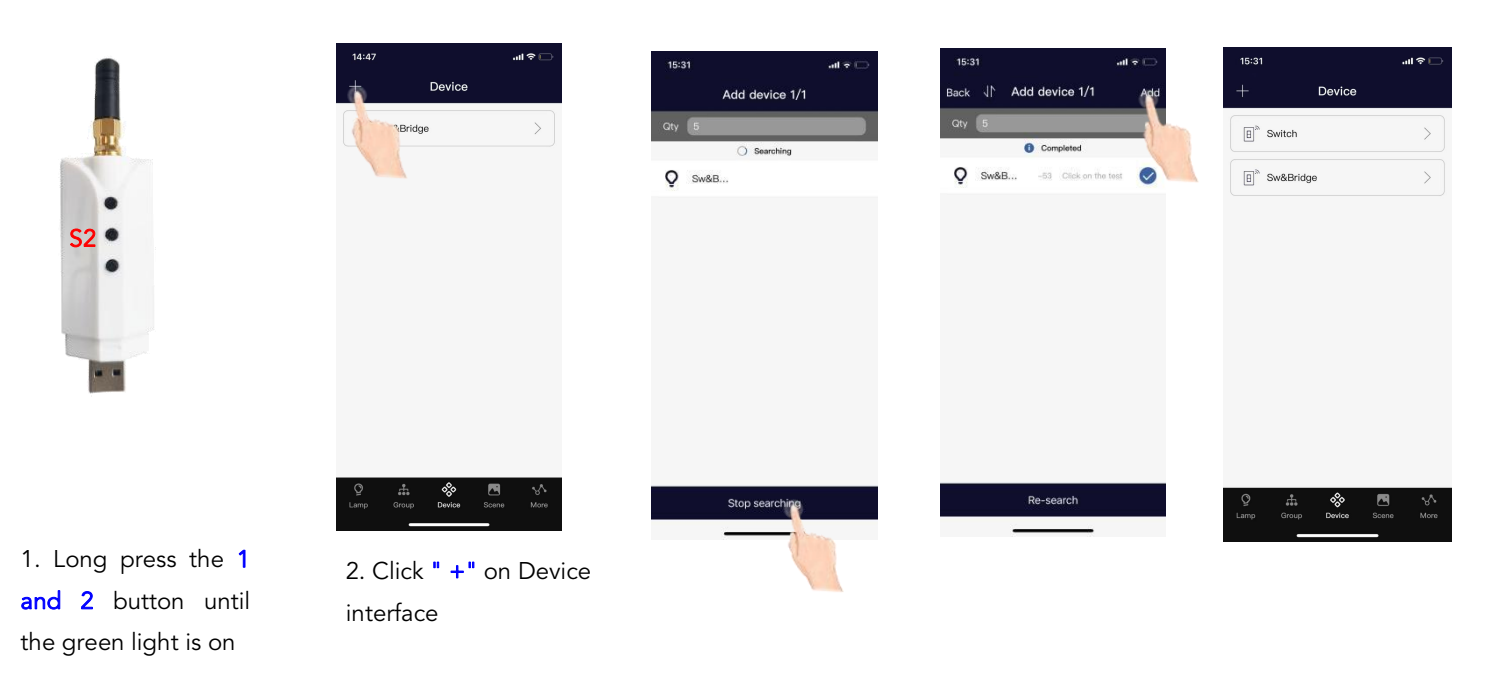

Note: THIS STEP IS A MUST. If not connect to the Internet, the gateway can work as a net-bridge and a Time calibrator

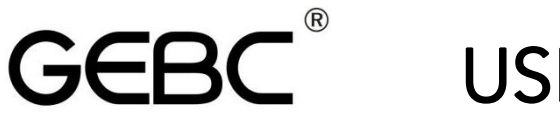

## 5.2.2 Set the wattage of lamps

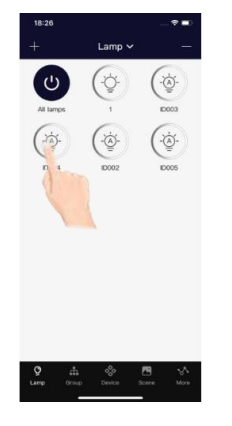

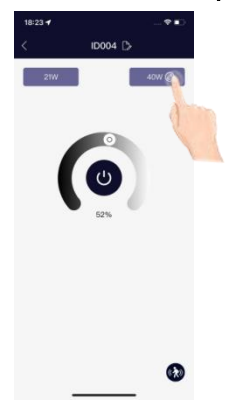

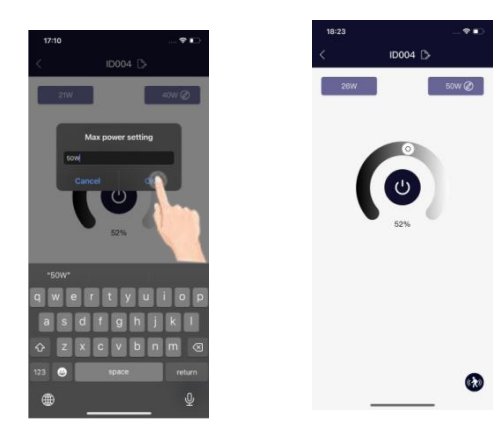

 Long press a lamp to enter the dimming and management interface.

2. Click D to set the wattage

3. Type the real wattage of the lamp, and click "OK" to save.

0

0

## 5.2.3 Collect lamps

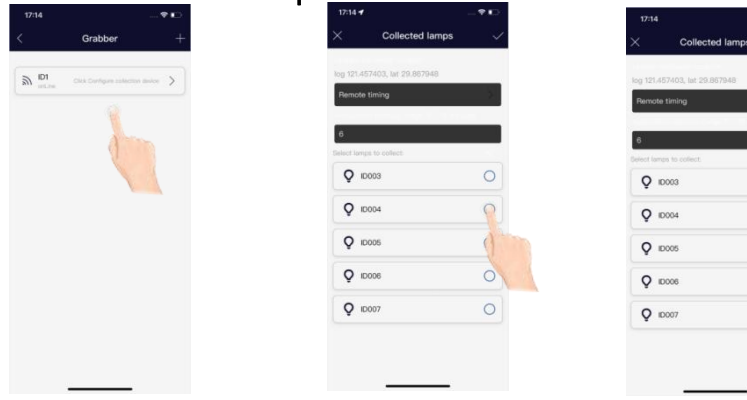

Click the gateway to enter into the "Collected lamps" interface ,select the lamps for energy monitoring ,click "  $\checkmark$  " to save

## 5.3 Get the data from website

Login : <u>https://www.homewellinc.cc:553/web/#/LoginPc</u> scan the QR code by phone

| Scan the | app code and log in to the Management System                |
|----------|-------------------------------------------------------------|
|          | If the page does not jump, please refresh the page manually |
|          | 间均必同                                                        |
|          | 45 3 3 4 3 4                                                |
|          | 334353                                                      |
|          | <b>二下流的</b>                                                 |
|          |                                                             |
|          |                                                             |

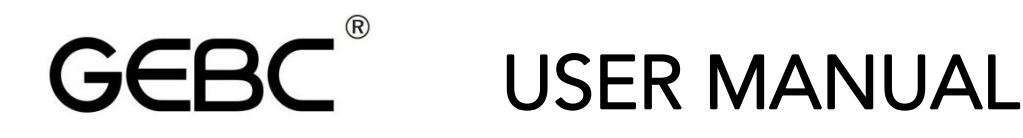

In management, You can see the total devices Energy consumption display by year, by month and by day, download the chart excel or csv for reference

| Management         | Total all                                              |
|--------------------|--------------------------------------------------------|
| 🗊 Total all        |                                                        |
| B Regional total   | Display by year Display by month Display by day        |
| Ø Data statistics  | 2023     Download chart excel     Download chart escel |
| Control management | 1,500                                                  |
| Exit system        | 1200                                                   |
|                    | 900                                                    |
|                    | 600                                                    |
|                    | 300                                                    |
|                    | 0<br>Jan Feb Mar Apr May Jun Jul Aug                   |
|                    |                                                        |

## 6. QR CODES

Whenever a zone is created, two QR codes can be generated, one for Advanced Permission(the Admin level) and one for Basic Permission (the User level). The QR codes represent the zone, as well as all of the lights, switches. And groups associated with that zone.

The Basic Permission QR code allows the user to dim, activate a scene, or control lights on that zone, but it does not allow the user to add, delete, or change lights, groups, or scenes. The Advanced Permission QR code allows a user to control and edit all settings within the APP. Only users with the Advanced Permission QR codes can share Advanced Permission QR codes.

## 6.1 To Scan the code

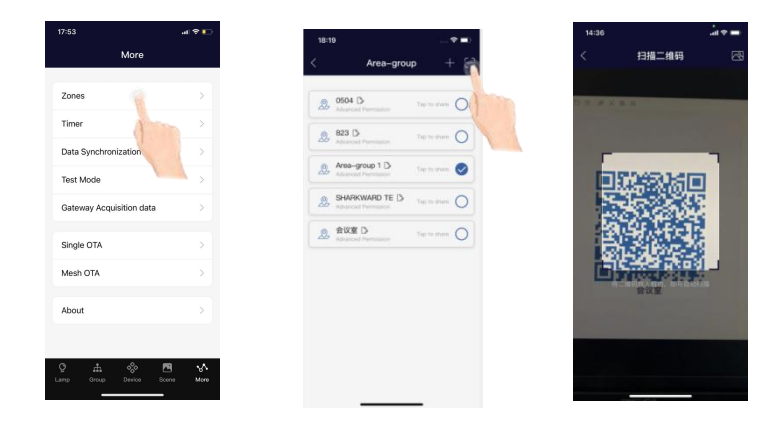

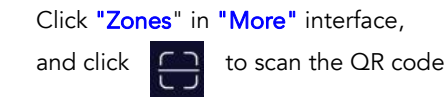

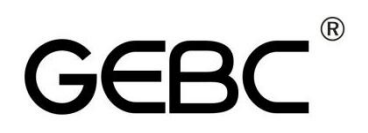

## 6.2 To Save the code

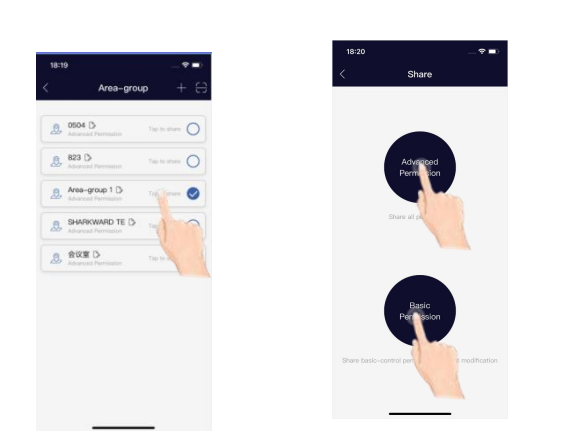

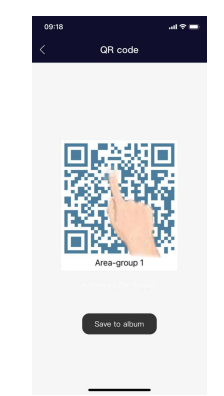

**Tips** :Each QR code represents a separately managed area and its lamps, switches, and other devices. During the preparation work, it is recommended to prepare the QR codes for all zones, and set the group, scene, and name in advance to reduce on-site work

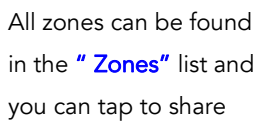

By selecting the corresponding permissions based on the customer type, a QR code can be generated Click **"Save to album"** Then you can find the code in your album

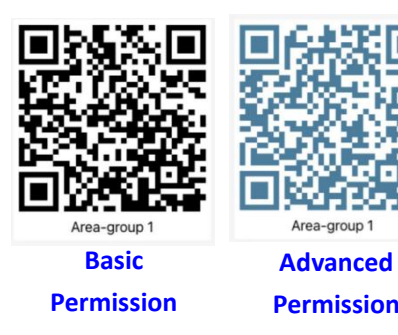

## 6.3 To Share the Code

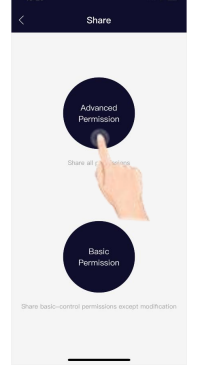

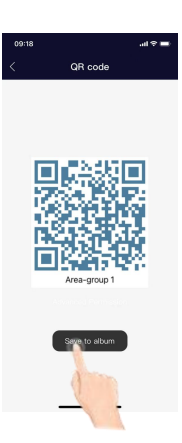

From the Zones page, select the Zone to
 A QR code will be displayed on the app.It can then be scanned by another for sharing
 or you can save the the album or screenshot it and send it to another for scanning.

## 6.4 To synchronize data to the zones

## 6.4.1 Upload the data to cloud

If someone(e.g. workers on site) changed the parameters, what they need to do is upload the data, then others can download.

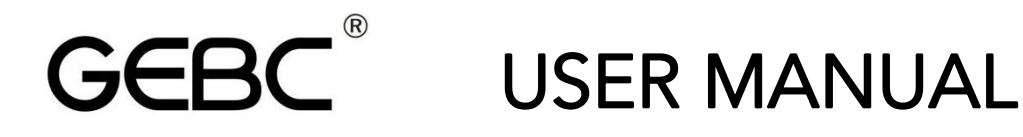

Click "Synchronize Data" on the "More" interface, open the internet, click "Upload", then the users that the setting of the Zone has been changed.

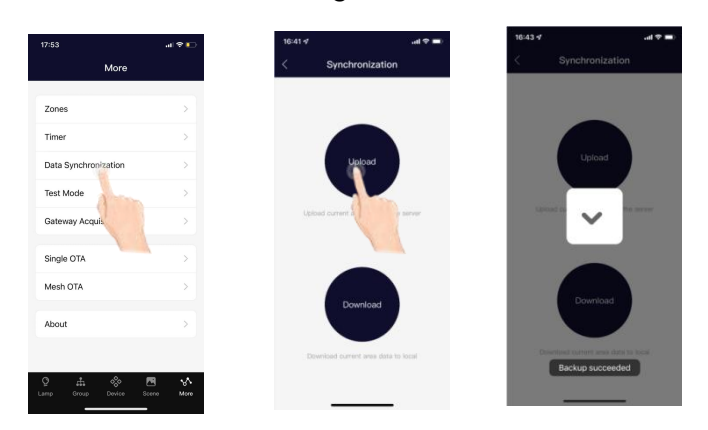

### 6.4.2 Download the data to cloud

Users click "**Data Synchronization**" in More interface ,open the internet ,Click "**Download**" to synchronize the settings of the zone. If the users don't have the zone, please scan the code to add the zone.

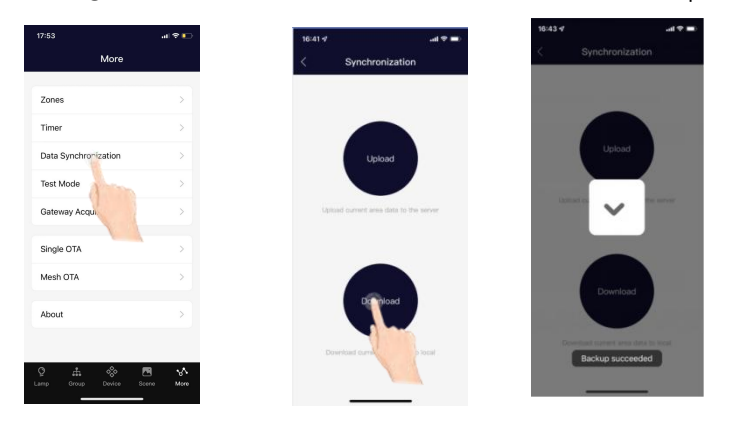

## 6.4.3 Remote commissioning without gateway step

| Step 1: For customers                                      | Step 2: For you                                                  | Step 3: For customers                                                         |
|------------------------------------------------------------|------------------------------------------------------------------|-------------------------------------------------------------------------------|
| 1. Create the Zone                                         | 4. Scan the code                                                 | 7. Go to the site, download the date from the cloud in "Data Synchronization" |
| 2. Share the Zone code                                     | 5. Set the parameters of the Groups according to customers needs | 8. Add the devices to the app                                                 |
| 3. Tell us what parameters you want to set for the sensors | 6. Upload the date to the cloud in "Data                         |                                                                               |
| want to set for the sensors                                | Synchronization                                                  | 10. Must upload the date to the cloud in "Data Synchronization"               |

## **GEBC**<sup>®</sup> USER MANUAL 7. Test Function

In test mode, when the sensor detect motion, the fixture will be 100% on, after 2 seconds, the fixture will be off. Test mode will be quit automatically in 3 minutes.

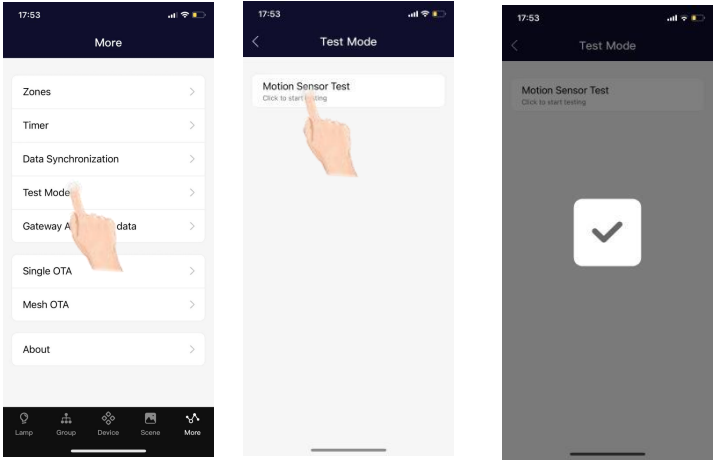

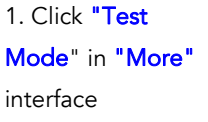

1. Click"—"on

Lamp interface

2. Click to start

## 8. RESTORING FACTORY SETTINGS

There are five ways to restore factory settings for the lights. (Some ways are suitable for some devices)

## 8.1 Restore By Deleting Lights on line

The first way is by deleting lights from the APP. This is the easiest way. When finished testing, must delete the lights online. (After deleting the lights on line, wait for a while to ensure all devices is deleted successfully. Then you can refresh the "Lamp" interface to see there's still some devices.)

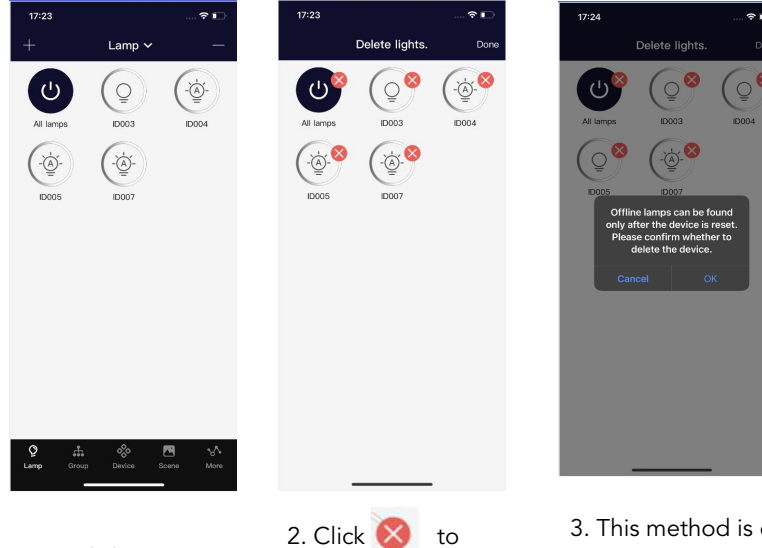

delete the lamps

3. This method is only effective for online lamps

## 8.2 Restore By RC100

First: Press "RESET" button

GEBC

Second, Press "ON/OFF" button

The lamp flashes once, indicating that the reset is successful.

This way is very useful when someone forgot to delete the lamps online.

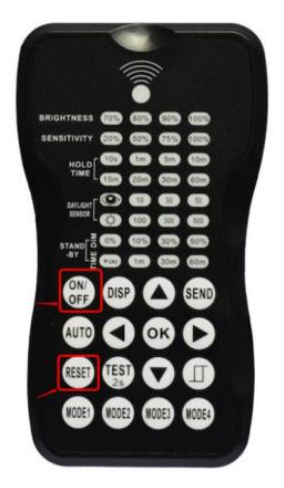

## 8.3 Restore by Reset Button

Some sensors have reset buttons, so when the sensor is on, long press the reset button for around 5 seconds, The lamp flashes once, indicating that the reset is successful.

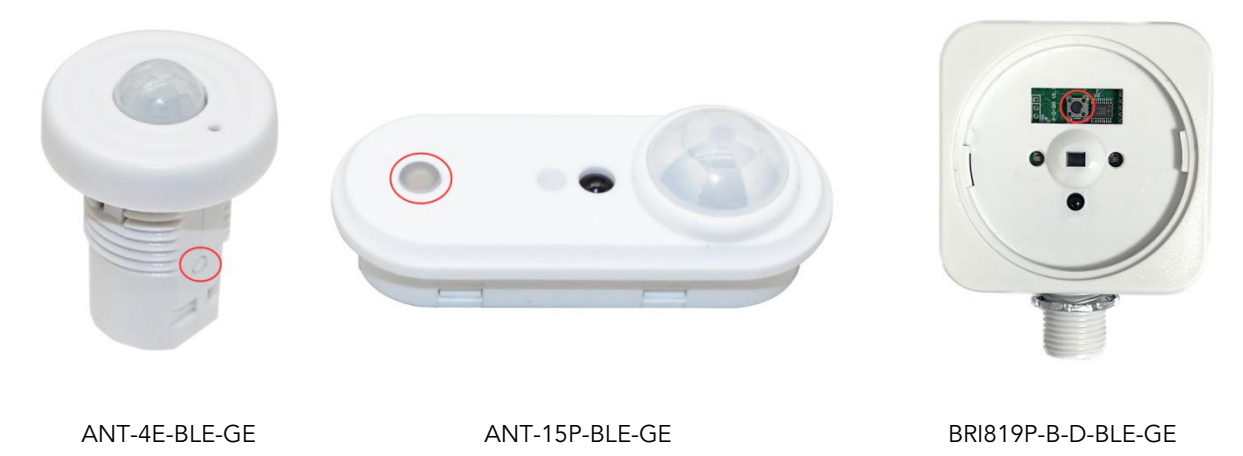

## 8.4 Restore by magnets

Almost all GEBC products can be restored by magnets. We will have a label stick(Reset) on the product. Put the magnets on the top of the label for 5 seconds.

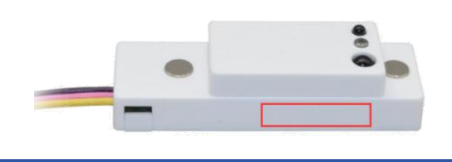

## GEBC<sup>®</sup> USER MANUAL

## 8.5 Restore By Power Reset (Not Recommend)

The operation steps are as follows:

1. Preparation: the fixture is powered on for the first time, the light is on, wait for 20seconds

2. Continuously power off and on for 5 times, and after the 6th power on, the lamp flashes once, that the reset is successful

More Operation video on Youtube

https://www.youtube.com/playlist?list=PL9r1QfMK3L7QR366RaUjDR6BLFoof7PPf

## THE BEST SELLING, MOST INSTALLED BLUETOOTH LIGHTING CONTROLS IN NORTH AMERICA

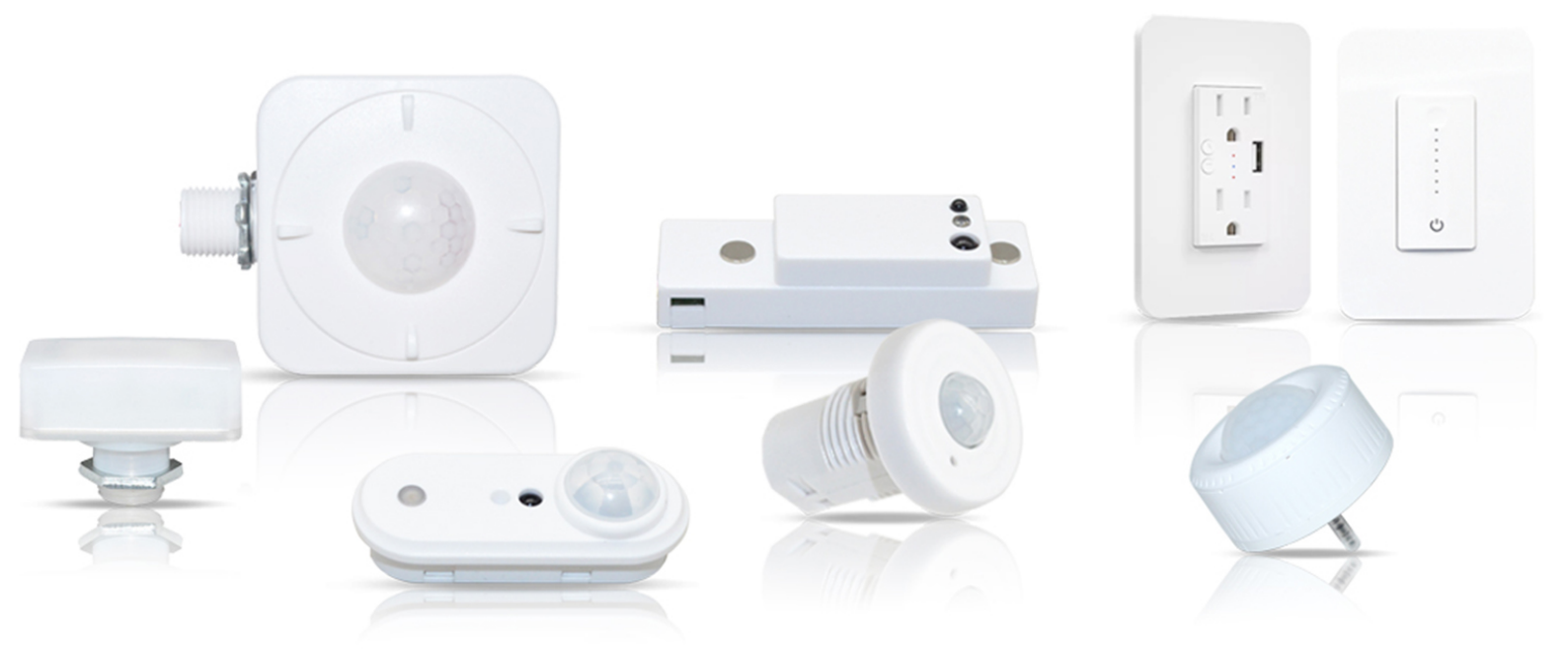

Contact info@homewellinc.net with question or for support

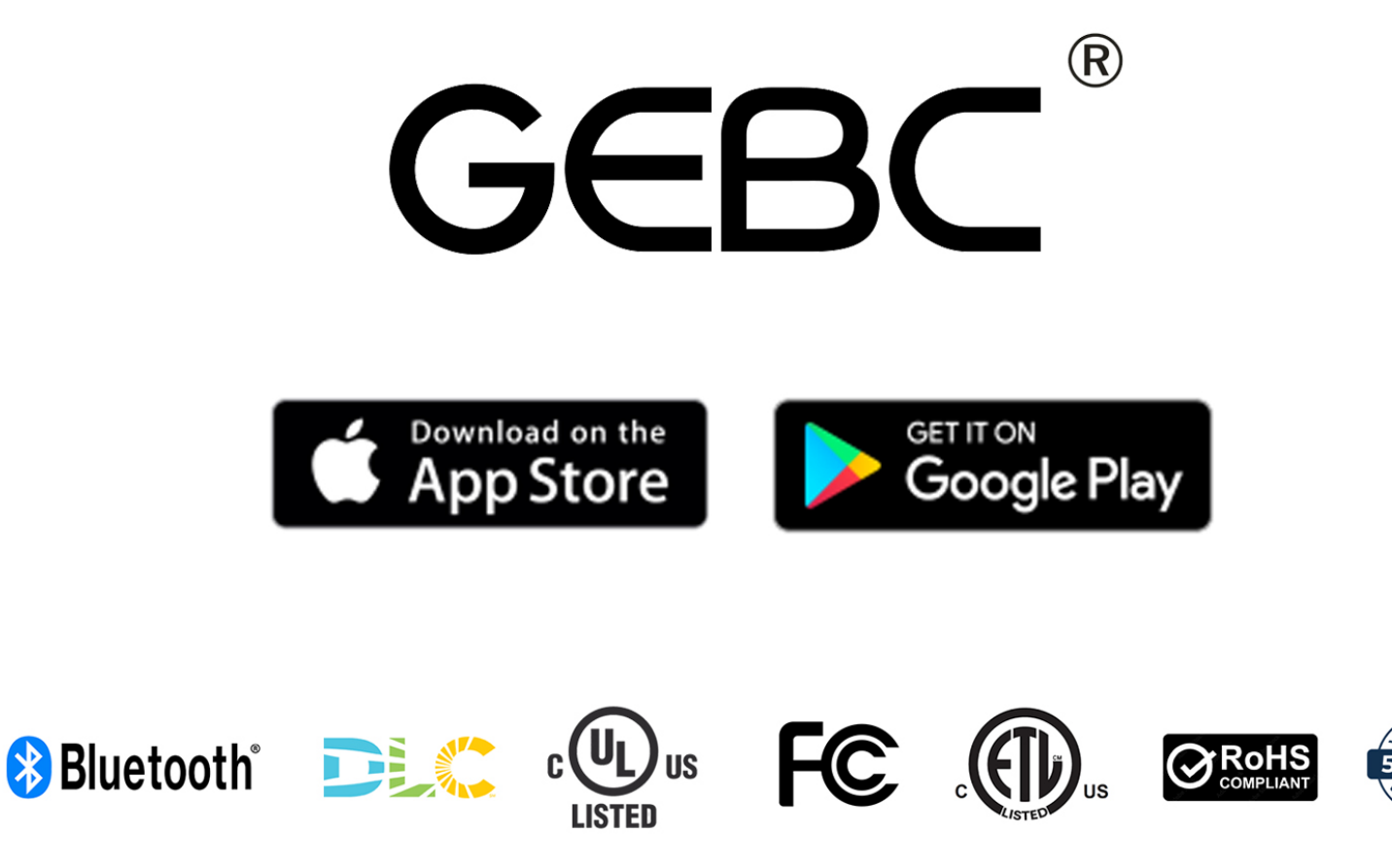